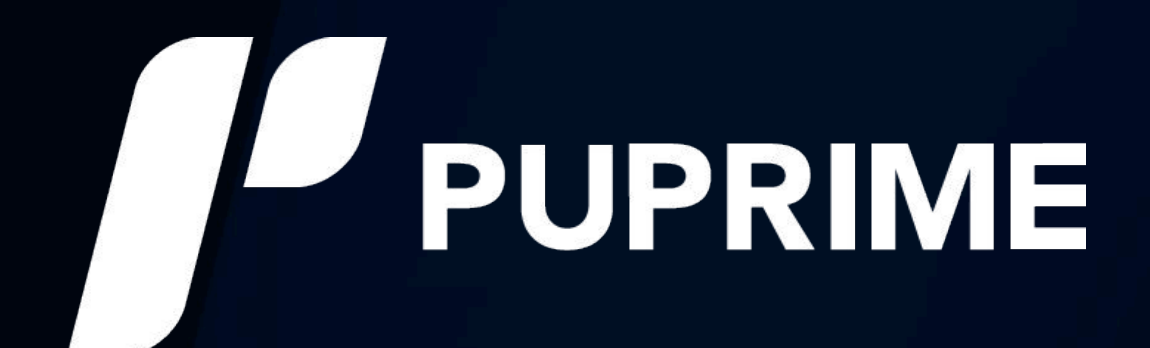

# Copy Trading User Guide

Sync Up, Ace Trades

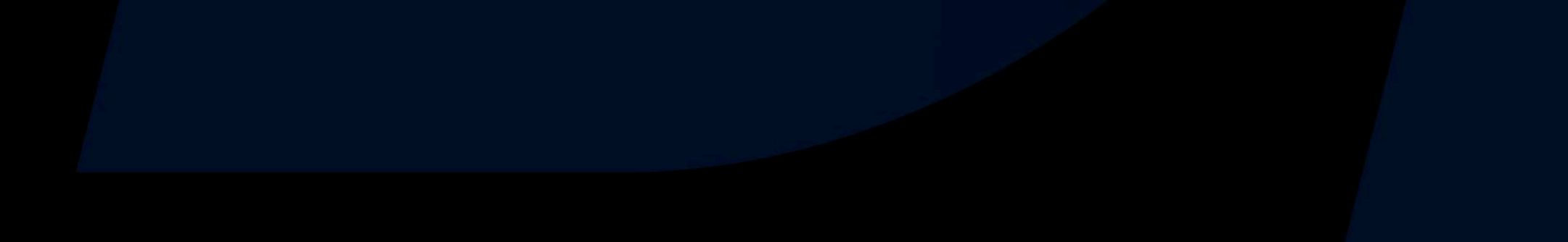

ſ

## **For Copiers**

## Sign Up

- Copier Highlights
- Create a Copy Trading Account
- Verify Your Identity with a Photo ID
- Already an Existing PU Prime Trader? (Copiers)

## **Discover Strategies**

- Discover Your Ideal Strategy
- Search Through the Community Tab
- Using the Search Bar
- View the Strategy's Performance
- Browse a Signal Provider's Strategy Profile
- View the Strategy's Portfolio
- Keep a List of Your Favourite Strategies

## Copy Trade

- Place your Copy Trade Order
- Set Up Your Copy Trade Order
- Review your Copy Trade Orders
- Approvals of Your Copy Trade Orders

## Order Management

- Copied Trades' Profit Sharing Statement
- View Full Details of the Copied Strategy
- Manage or Modify Your Copy Trade Orders
- Share a Signal Provider's Strategy

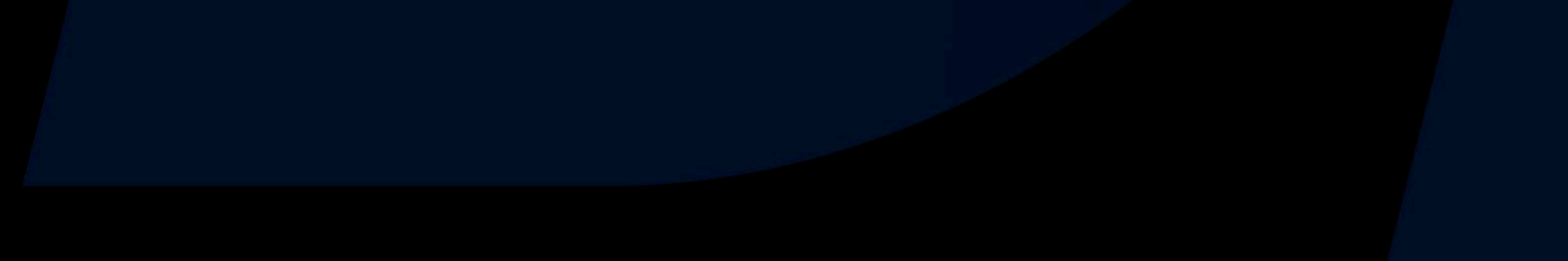

## **Copier Highlights**

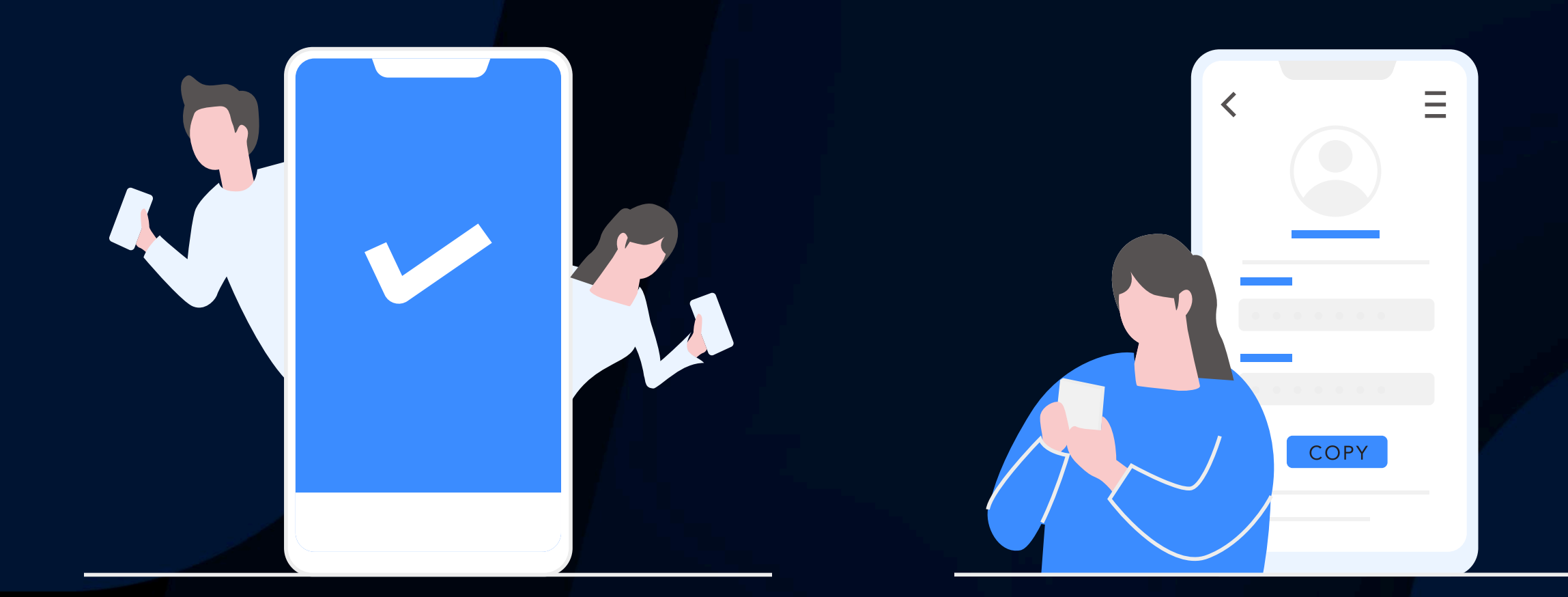

Suitable for all level of traders

Copy from as low as USD 50

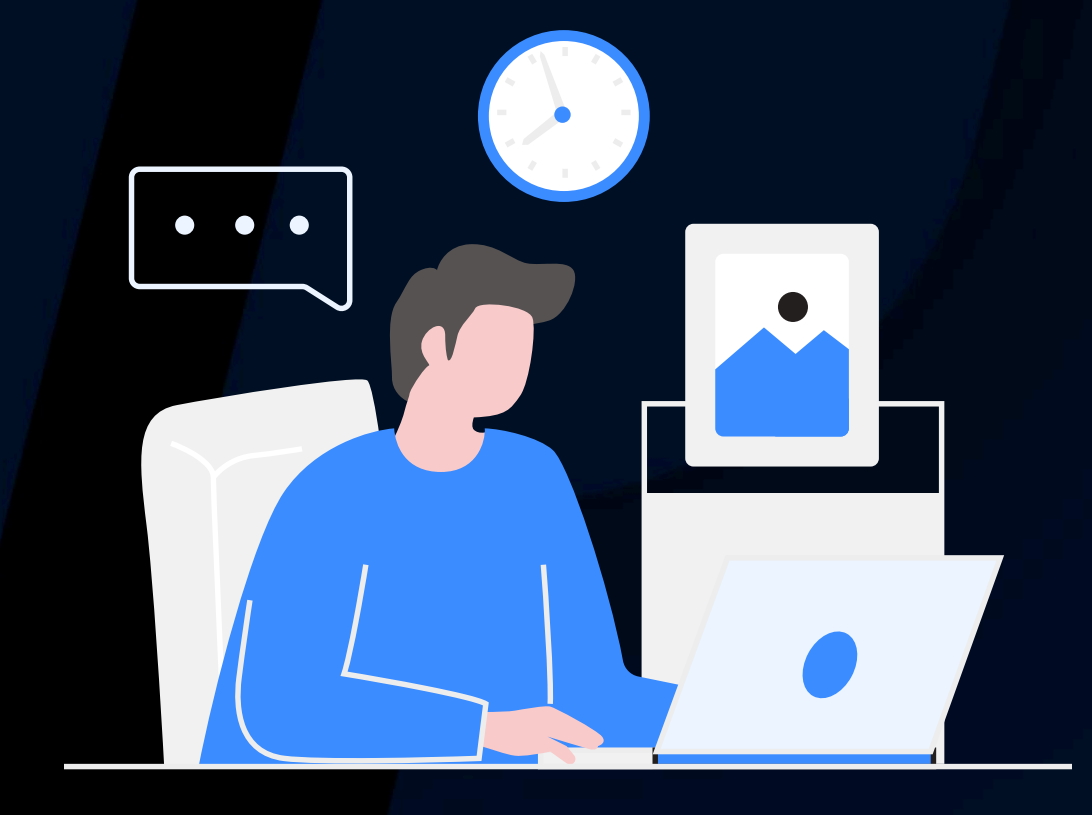

Save time studying the markets

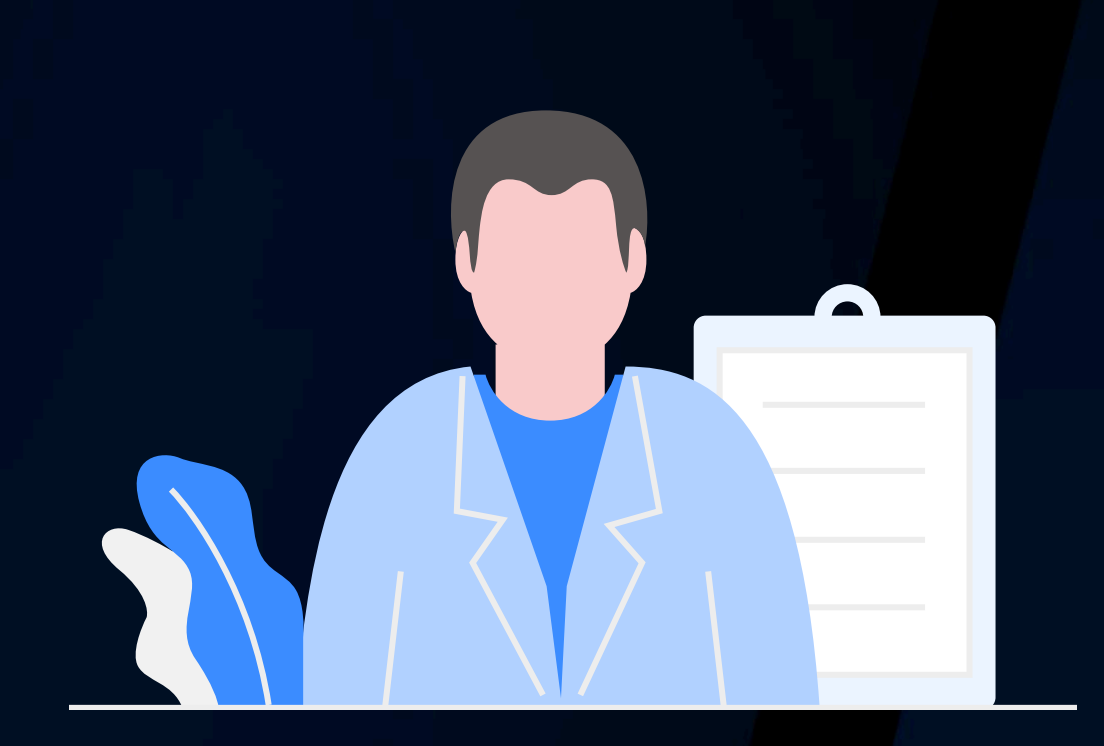

The ultimate portfolio diversifier

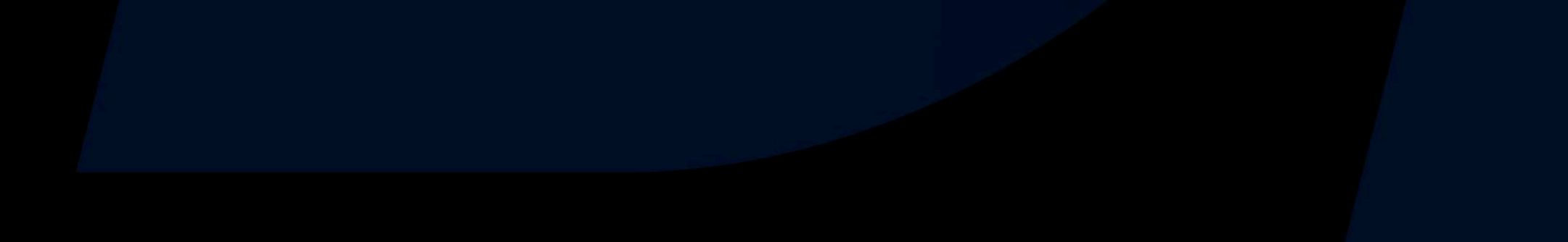

## Create a Copy Trading Account

#### Input your details and select Copy Trading

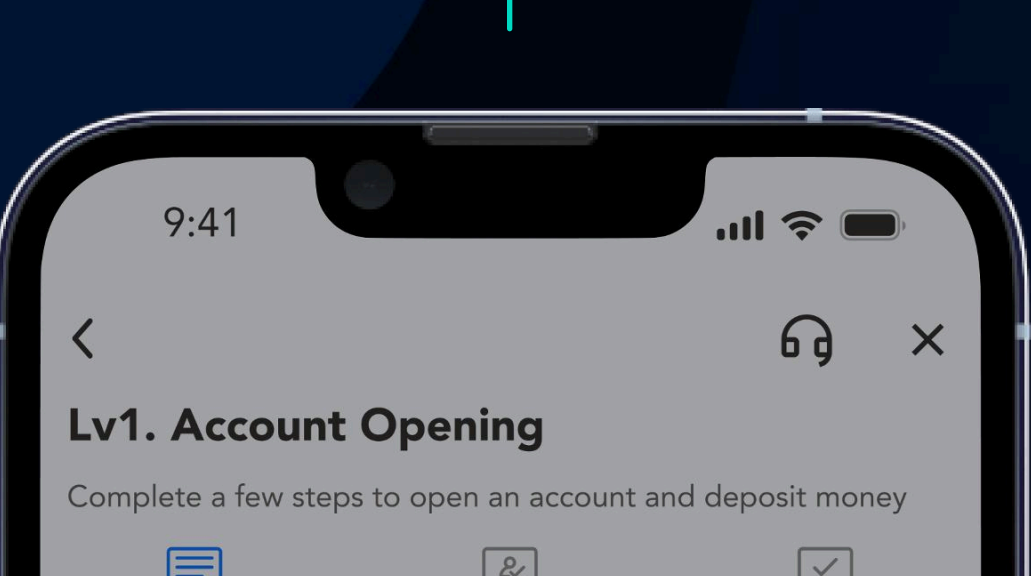

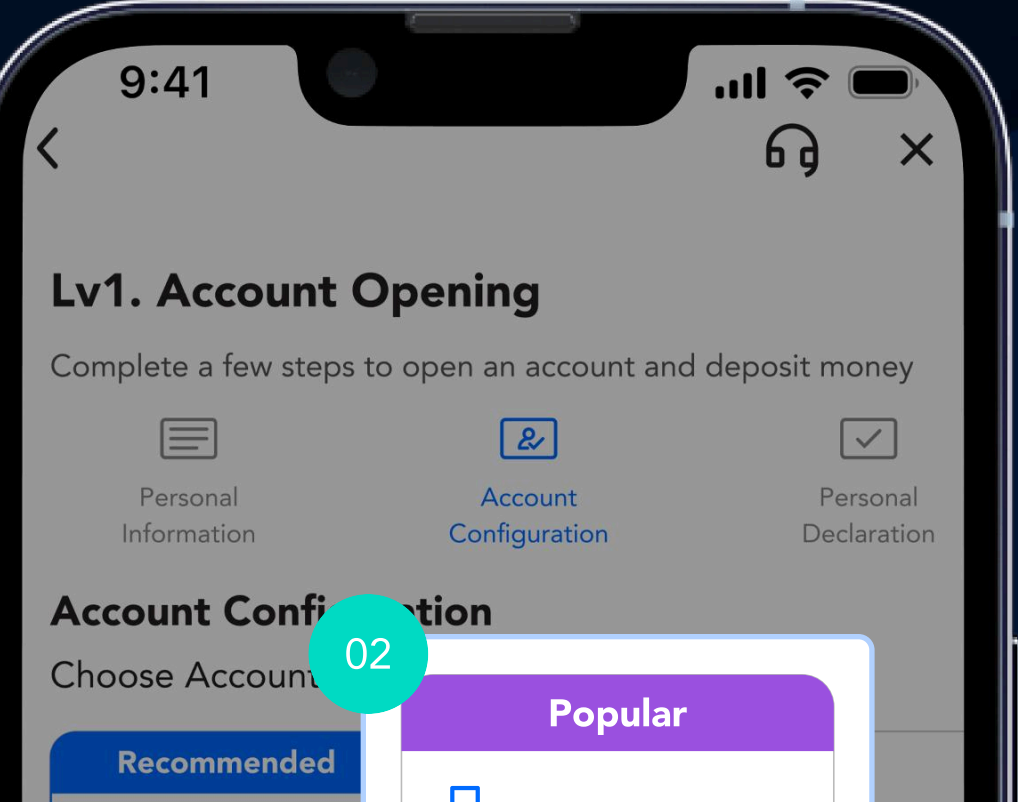

| 01<br>First | Personal<br>Information   | Account<br>Configuration | Personal<br>Declaration | Platform 5th   Advanced Trading Account   1000+ assets   Advanced trading   strategies and   instruments   Choose Account Type< <p>STANDARD   PRIME   ISLAMIC PRIME CENT   ECN   Choose Account Currency  \$ GBP   Choose   Standard</p> |                    |                 |        |
|-------------|---------------------------|--------------------------|-------------------------|----------------------------------------------------------------------------------------------------|--------------------|-----------------|--------|
|             | ame                       |                          |                         | Choose Accour                                                                                                    | ıt Ty <sub>r</sub> |                 |        |
|             | Middle name<br>Last name* |                          |                         | STANDA                                                                                                    | ARD                | PR              | IME    |
|             | Last name                 |                          |                         |                                                                                                    | ME CENT            | EC              | :N     |
|             | Gender                    |                          |                         | Choose Accour                                                                                                    | t Currency         |                 |        |
|             | Date of birth*            |                          | <b></b>                 | \$<br>USD                                                                                                    | <b>£</b><br>GBP    | C\$<br>CAD      | A\$    |
|             | Date of birth             |                          |                         | NI7¢                                                                                                    | £                  | Y               | C¢     |
|             | Country of residence      | *<br>Next                |                         |                                                                                                    |                    |                 |        |
|             | _                         |                          |                         | Select C                                                                                                    | Ste<br>opy T       | p 2<br>rading ( | during |
|             |                           |                          |                         | ACCOL                                                                                                    |                    | migura          | lion   |

Step 1 Enter your personal details

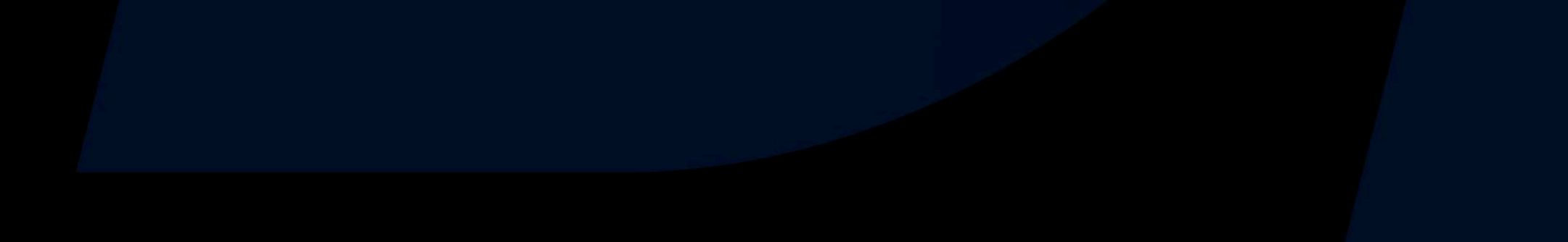

## Verify Your Identity with a Photo ID

Select one of three ID types to upload

We accept three types of Photo ID:

- Government Issued Photo ID
- Driver's License
- Passport

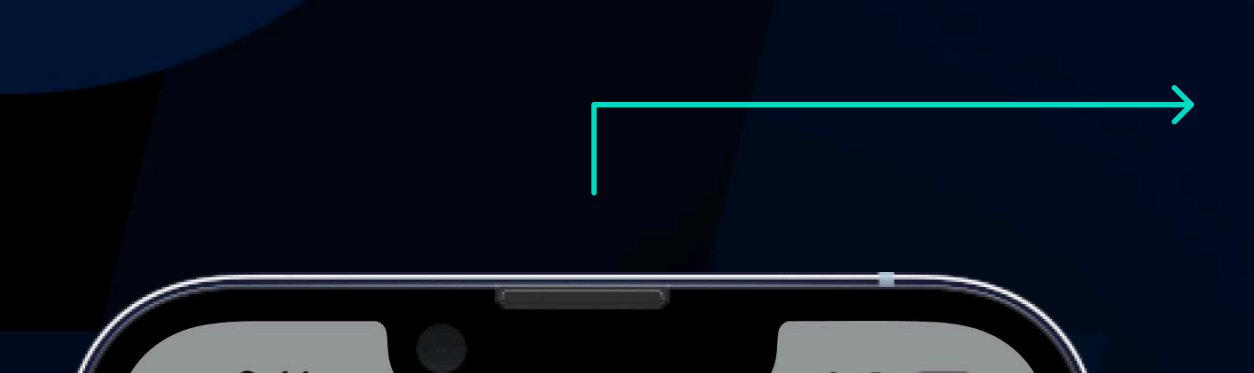

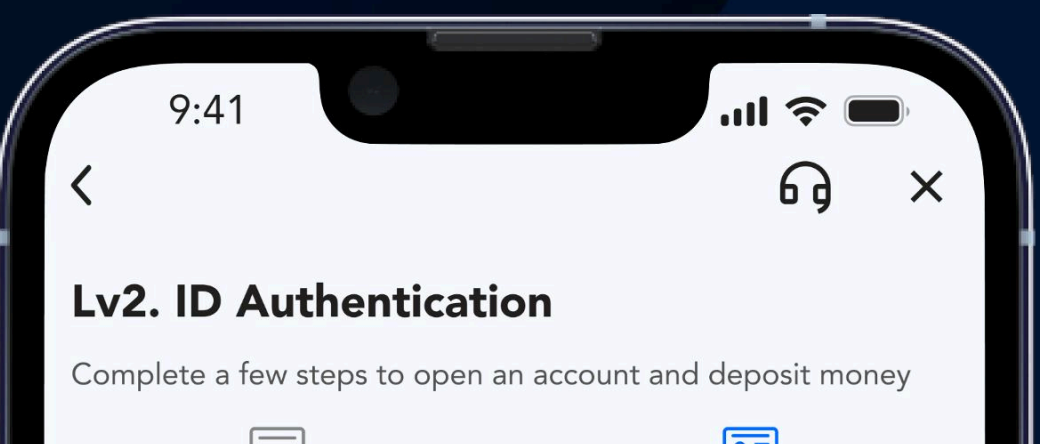

| 9:41                                                  |                 |                        | ID                                               | ID                                                                                                    |
|-------------------------------------------------------|-----------------|------------------------|--------------------------------------------------|----------------------------------------------------------------------------------------------------|
|                                                       | G × ∣           | Int                    | formation                                        | Photo                                                                                                    |
| Lv2. ID Authentication                                |                 | Passpo                 | rt Photo                                         | ID<br>Photo<br>Photo<br>Pho |
| Complete a few steps to open an account and           | d deposit money | 1.Make s               | sure your document sh<br>e. date of birth and da |                                                                                                    |
|                                                       |                 | 2.ID pho               | oto must include passp                           | ort front and                                                                                                    |
| Information                                           | Photo           | signature              | e page.                                          |                                                                                                    |
|                                                       |                 |                        | PASSPORT                                         |                                                                                                    |
| irst name*                                            |                 |                        |                                                  |                                                                                                    |
| Name                                                  |                 |                        |                                                  |                                                                                                    |
|                                                       |                 |                        |                                                  |                                                                                                    |
|                                                       |                 |                        | Demonstra                                        | ••                                                                                                    |
| Last name*                                            |                 |                        | Correctly                                        |                                                                                                    |
| Name                                                  |                 |                        | 🗸 Clear pho                                      | oto                                                                                                    |
| The name need to be consistent with the ID, not abbre | eviated         |                        | <ul> <li>Shoot nea</li> </ul>                    | atly                                                                                                    |
| Nationality*                                          |                 |                        |                                                  |                                                                                                    |
| Singapore                                             |                 | +                      |                                                  |                                                                                                    |
|                                                       |                 |                        |                                                  |                                                                                                    |
| ID Type*                                              |                 | Supported file<br>docx | types: png, jpg, jpeg, bmp, pd                   | lf, doc,                                                                                                    |
| Passport                                              | $\sim$          | Maximum ur             | Finish                                           |                                                                                                    |
| ID photo must include passport front and signature pa | ge              |                        |                                                  |                                                                                                    |
| ID Serial Number*                                     |                 |                        |                                                  |                                                                                                    |
| 23465754768978543                                     |                 |                        | Stop                                             |                                                                                                    |
|                                                       |                 |                        | Step                                             | 4                                                                                                    |
|                                                       |                 | Upload                 | and verify                                       | your phot                                                                                                    |

Step 3 Enter your Photo ID details

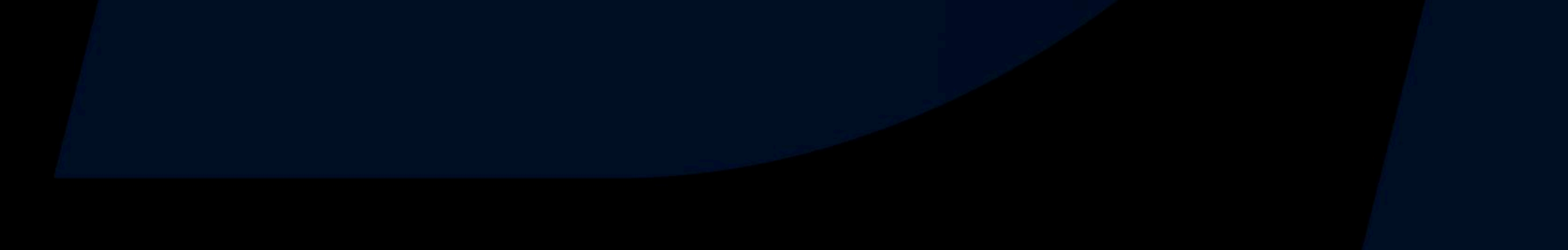

## Already an Existing PU Prime Trader?

Sign up for an **additional account** to kickstart your Copy Trading journey

Tap on the Account Management button on your Trades page

Select 'Start Copy' to open a Copy Trading account

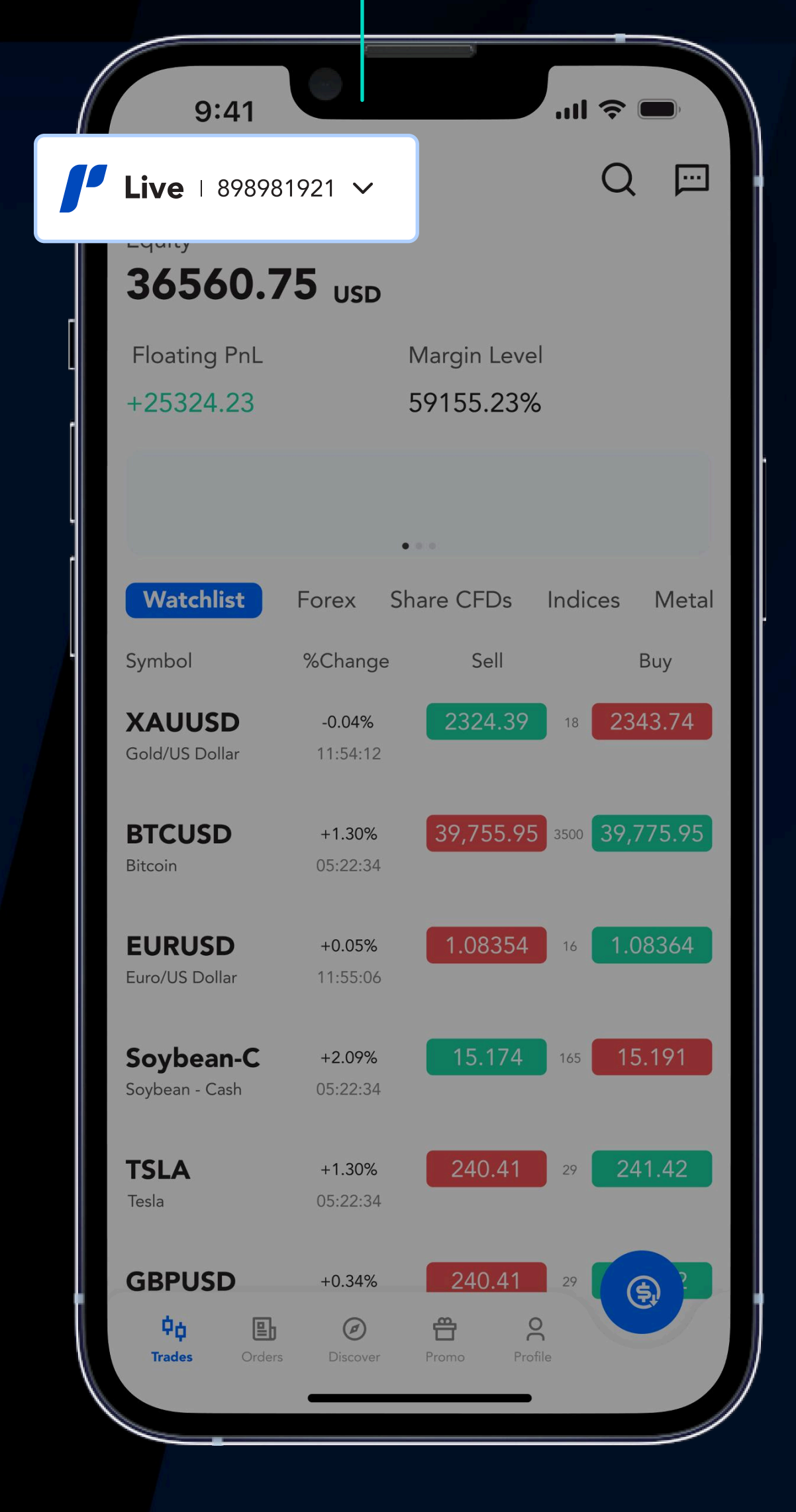

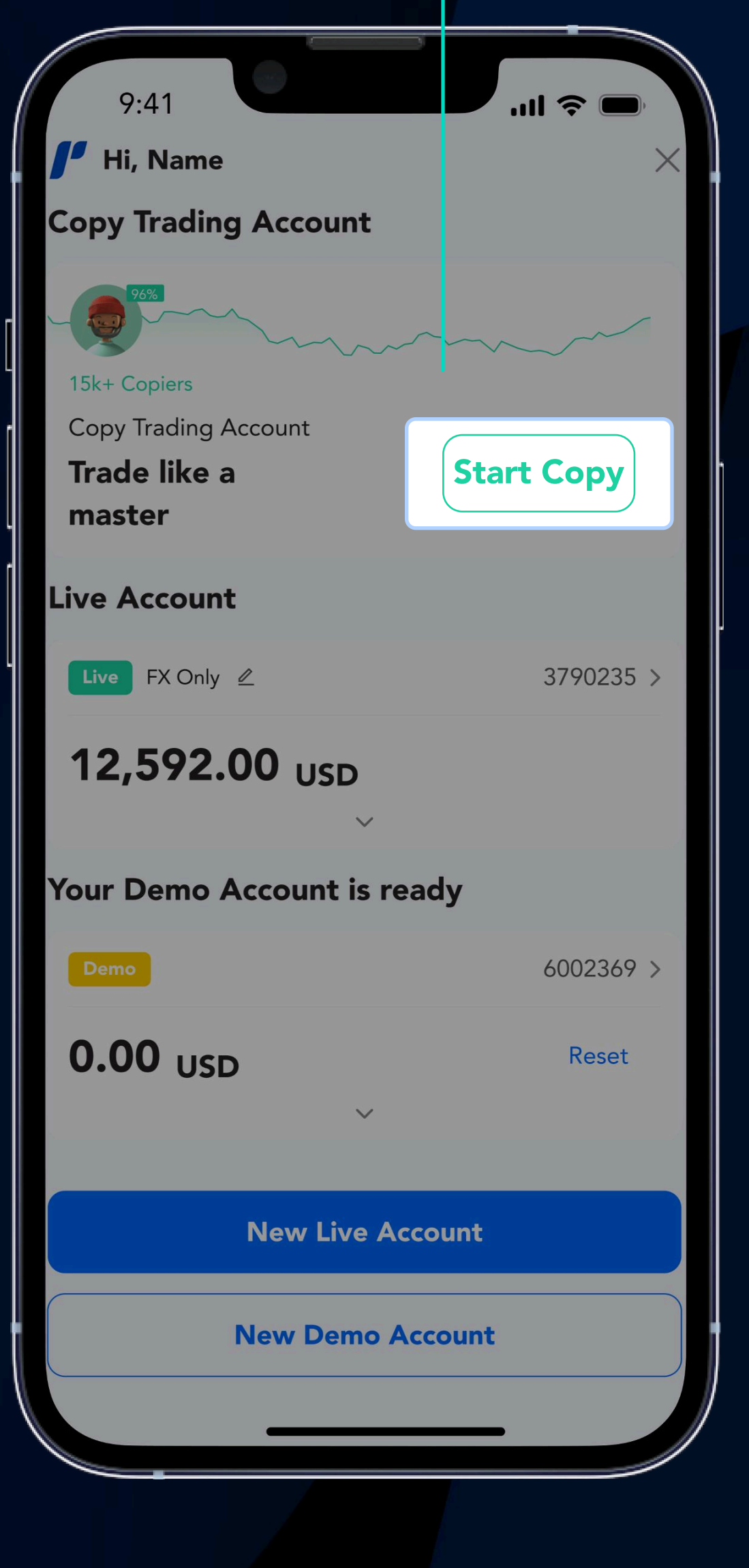

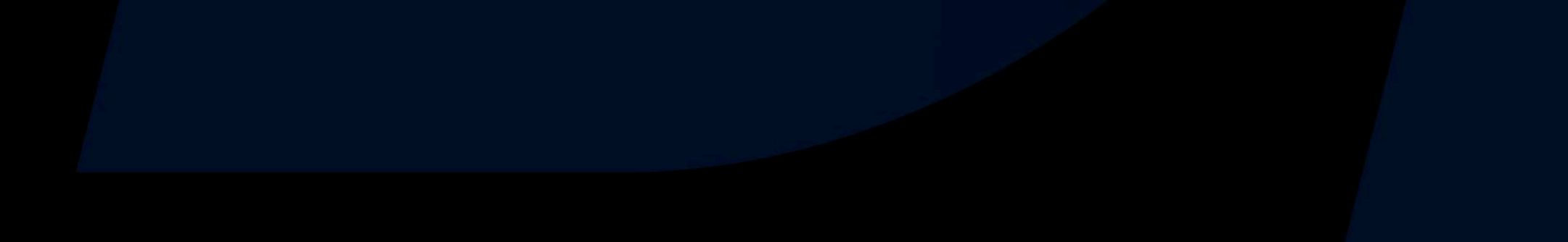

## Discover Your Ideal Strategy

Check out our **popular strategies** through pre-set filters on the Homepage

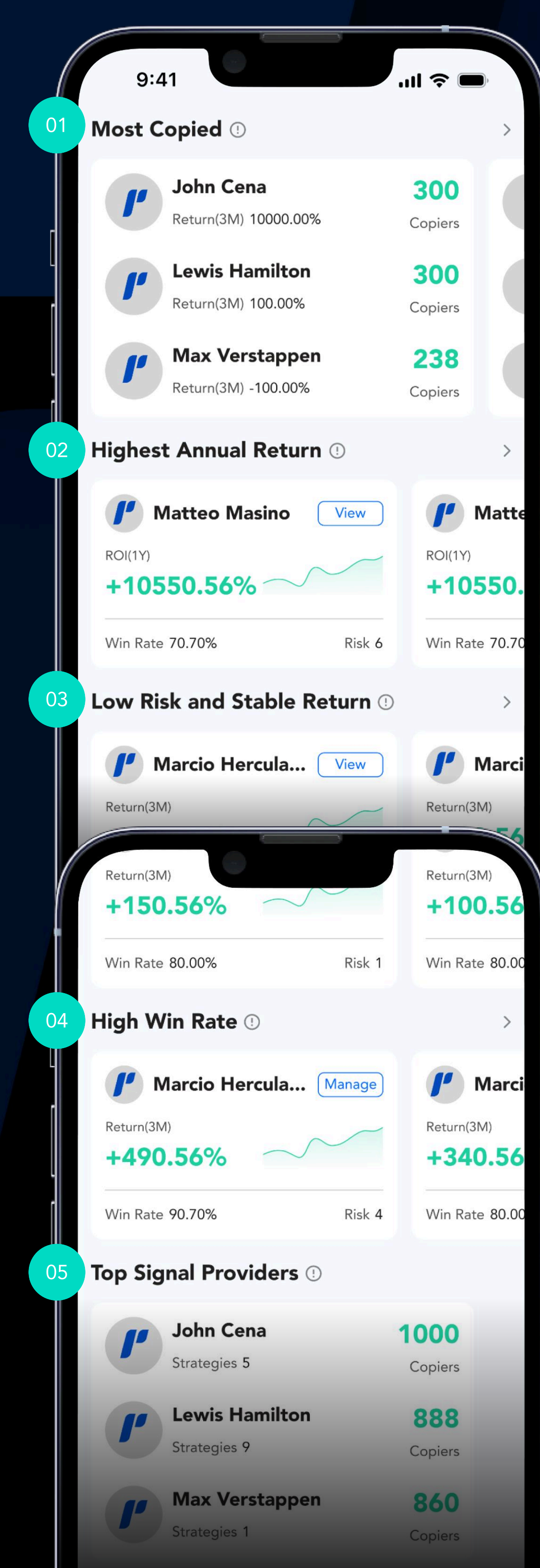

<sup>01</sup> Most Copied

Strategies with the most accumulated Copiers

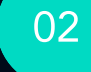

#### **Highest Annual Return**

Traders with the highest return for the past 12 months

#### <sup>03</sup> Low Risk and Stable Return

Traders with a risk band lower than 6 and returns higher than 50%

#### <sup>04</sup> High Win Rate

Strategies with profitable orders higher than 70%, and returns higher than 50% in the past 3 months

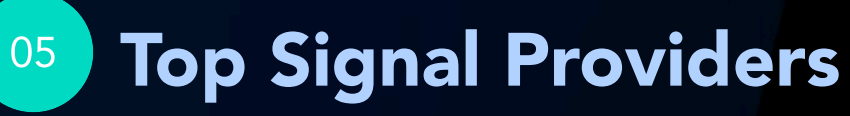

Signal Providers with the most cumulative Copiers

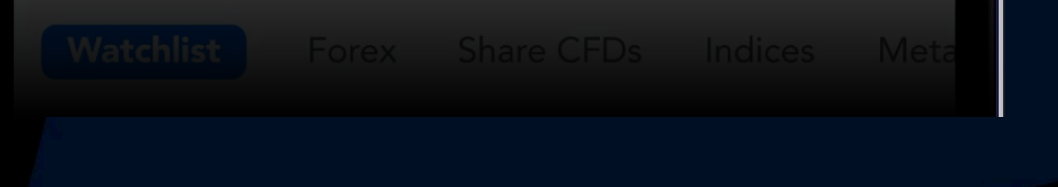

# Search Through the Community Tab

Set **customisable filters** to discover an ideal strategy to copy

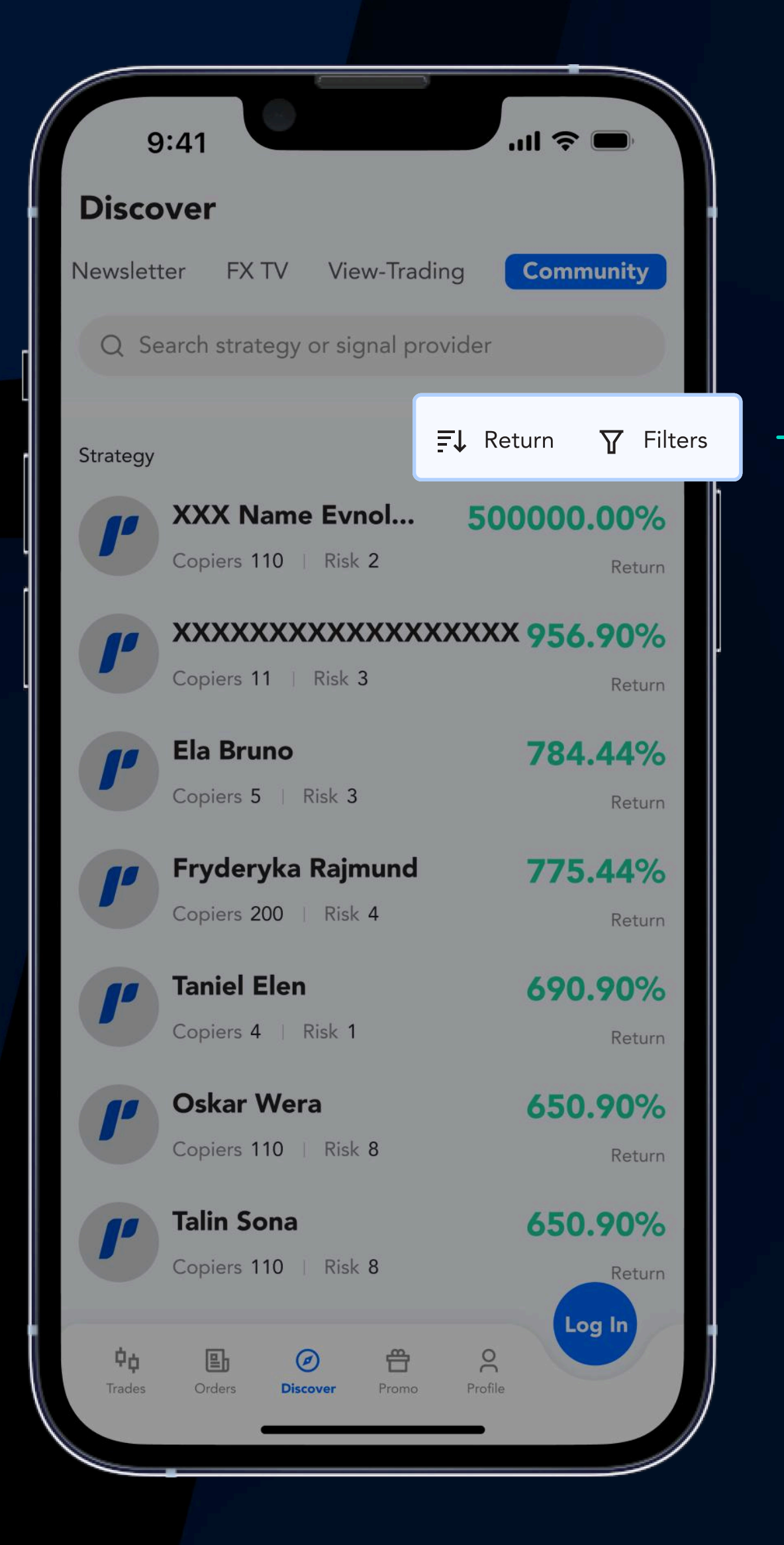

Tap here to customise your own filter

Select your own time period, returns, risk band, win rate, & trading category

| 9:41             | atl 🗢 🗖        |
|------------------|----------------|
| Discover         |                |
| Filters          | Clear All      |
| Last 1 Month     | Last 3 Months  |
| Last 6 Months    | Last 12 Months |
| Return           |                |
| >0%              | >50%           |
| >100%            | >500%          |
| Risk Band 🕛      |                |
| <=2              | <=6            |
| Win Rate         |                |
| >70%             | >50%           |
| Trading Category |                |
| Share CFDs       | Indices        |
| Commodities      | Forex          |
| Crypto           | Bonds          |
| ETFs             | Metals         |
| Cor              | ofirm          |

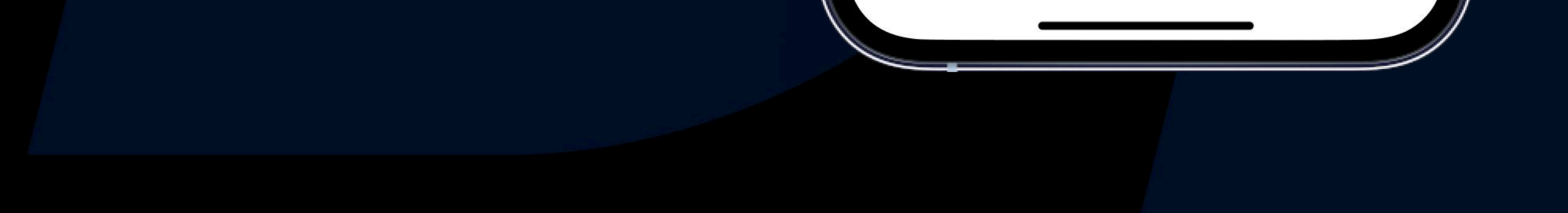

## Using the Search Bar

Search for **Signal Providers** or strategies on the Community tab's search bar

4

| 9:41<br><b>〈 Search</b>         |                  | .ıl ≎ ■ |  |
|---------------------------------|------------------|---------|--|
| Q USD                           |                  | •       |  |
| Strategies<br>Search strategies | Signal Providers | Symbols |  |
| USDCAD+<br>US Dollar/Canadia    | in Dollar        |         |  |

Input your search for a strategy, Signal Provider name, or trading instrument

| USDCNH+                      |  |
|------------------------------|--|
| US Dollar/Chinese Yuan       |  |
| USDJPY+                      |  |
| US Dollar/Japanese Yen       |  |
| USDNOK+                      |  |
| US Dollar/Norwegian Krone    |  |
| USDSEK+                      |  |
| US Dollar/Swedish Krona      |  |
| USDSGD+                      |  |
| US Dollar/Singapore Dollar   |  |
| USDMXN+                      |  |
| US Dollar/Mexican Peso       |  |
| USDPLN+                      |  |
| US Dollar/Polish Zloty       |  |
| USDZAR+                      |  |
| US Dollar/South African Rand |  |
| EURUSD+                      |  |
| Euro/US Dollar               |  |
| GBPUSD+                      |  |
| reat Britain Pound/US Dollar |  |
|                              |  |

Tapping on a selection will direct you to specific strategies You can search for a strategy that trades an instrument you have in mind

| 9:41<br><b>&lt; Search</b> |                                                               | .ul ≎ ■               |
|----------------------------|---------------------------------------------------------------|-----------------------|
|                            |                                                               | 8                     |
| Strategies<br>Strategies   | Signal Providers<br><b>ategy Nickname X</b><br>rn(3M) 100.00% | Symbols<br>XX<br>View |
| Sud<br>Retur               | <b>lhir Imam</b><br>rn(3M) 100.00%                            | View                  |
| Aga<br>Retur               | <b>atha Sophos</b><br>rn(3M) 100.00%                          | View                  |
| Return                     | <b>cław Demon</b><br>rn(3M) 100.00%                           | View                  |
| Return                     | rn(3M) 100.00%                                                | View                  |
|                            |                                                               |                       |

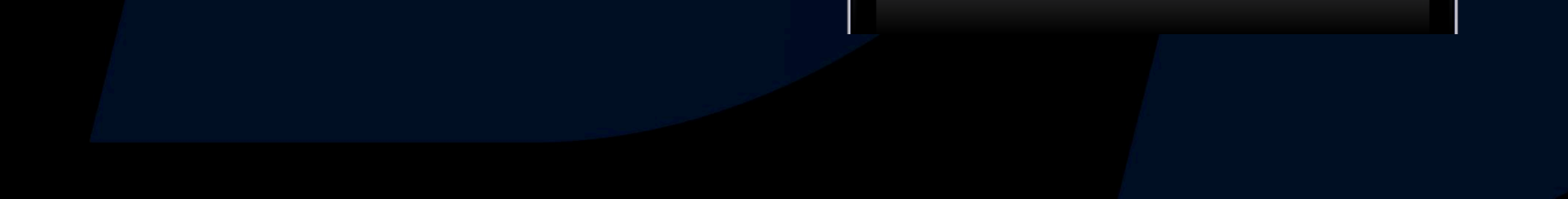

## View the Strategy's Performance

Get an overview of the **returns, risk band, trade stats**, and more as you browse a strategy's profile

Tap here to view the Signal Provider's profile and strategies created

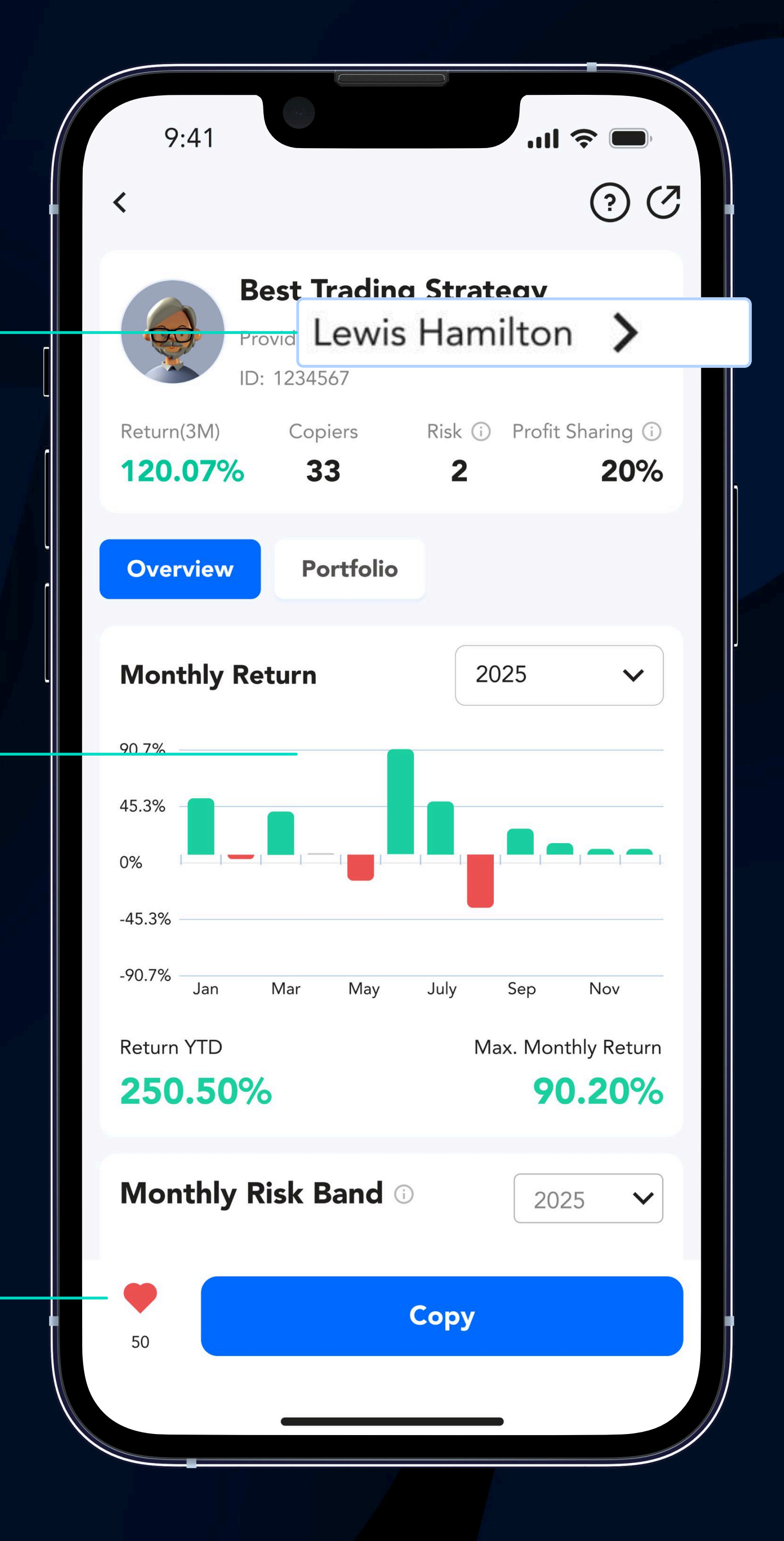

#### Scroll to get an overview of the strategy's performance

Tap here to favourite a strategy. Access them in the Profile page

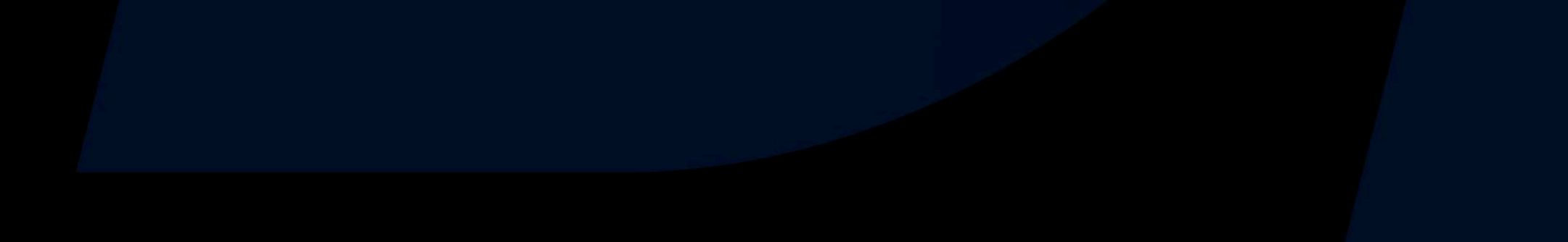

## Browse a Signal Provider's Strategy Profile

Explore each Signal Provider's strategy in detail

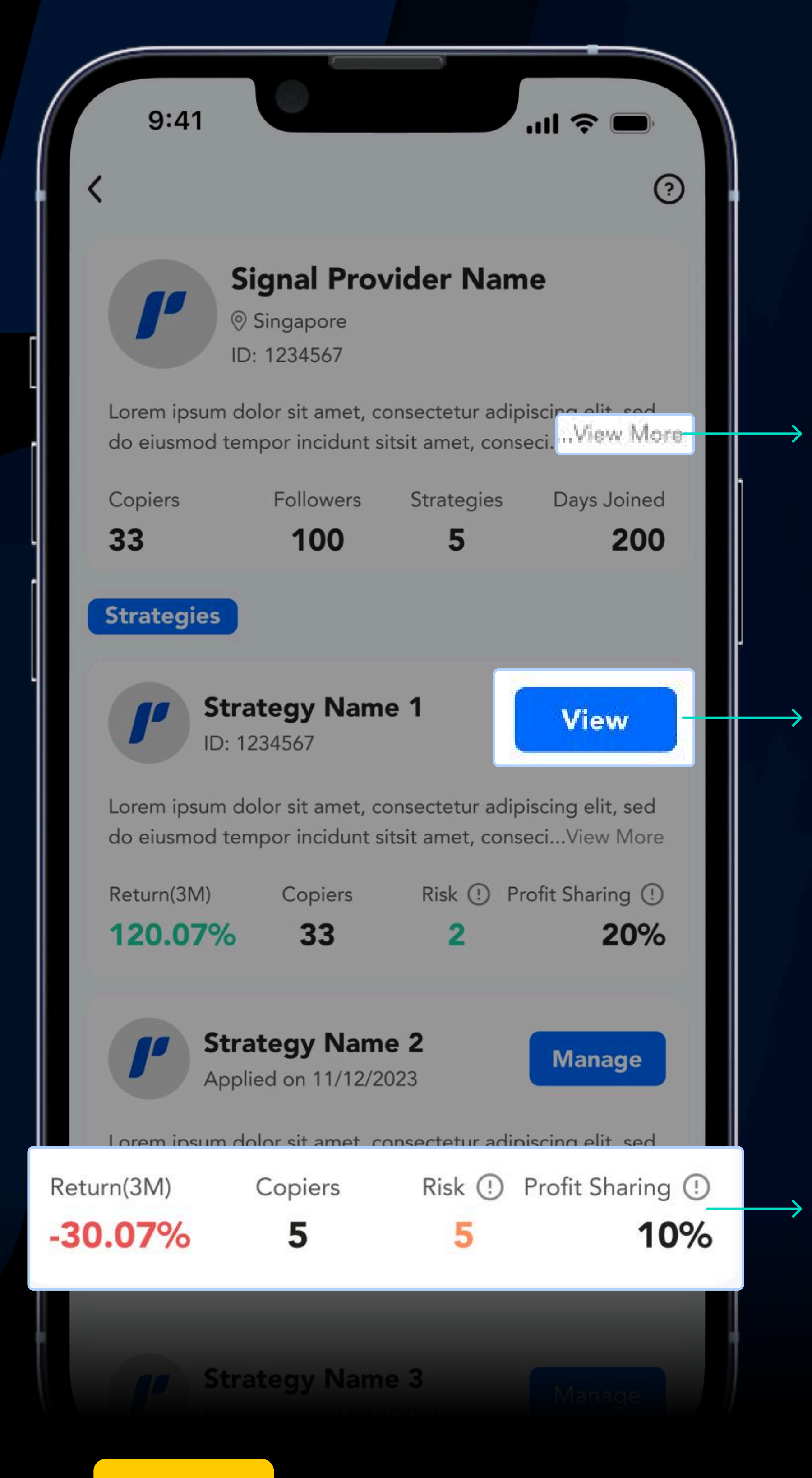

Tap here to read more about the Signal Provider

Tap here to view a strategy in detail

ROI, number of Copiers, risk band, and Profit Sharing ratio is shown for each strategy

Note

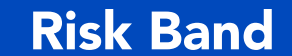

#### The risk band represents the volatility of the strategy. The bigger the value, the more significant the

risk is.

## View the Strategy's Portfolio

#### Get a detailed overview of the **portfolio** for each strategy

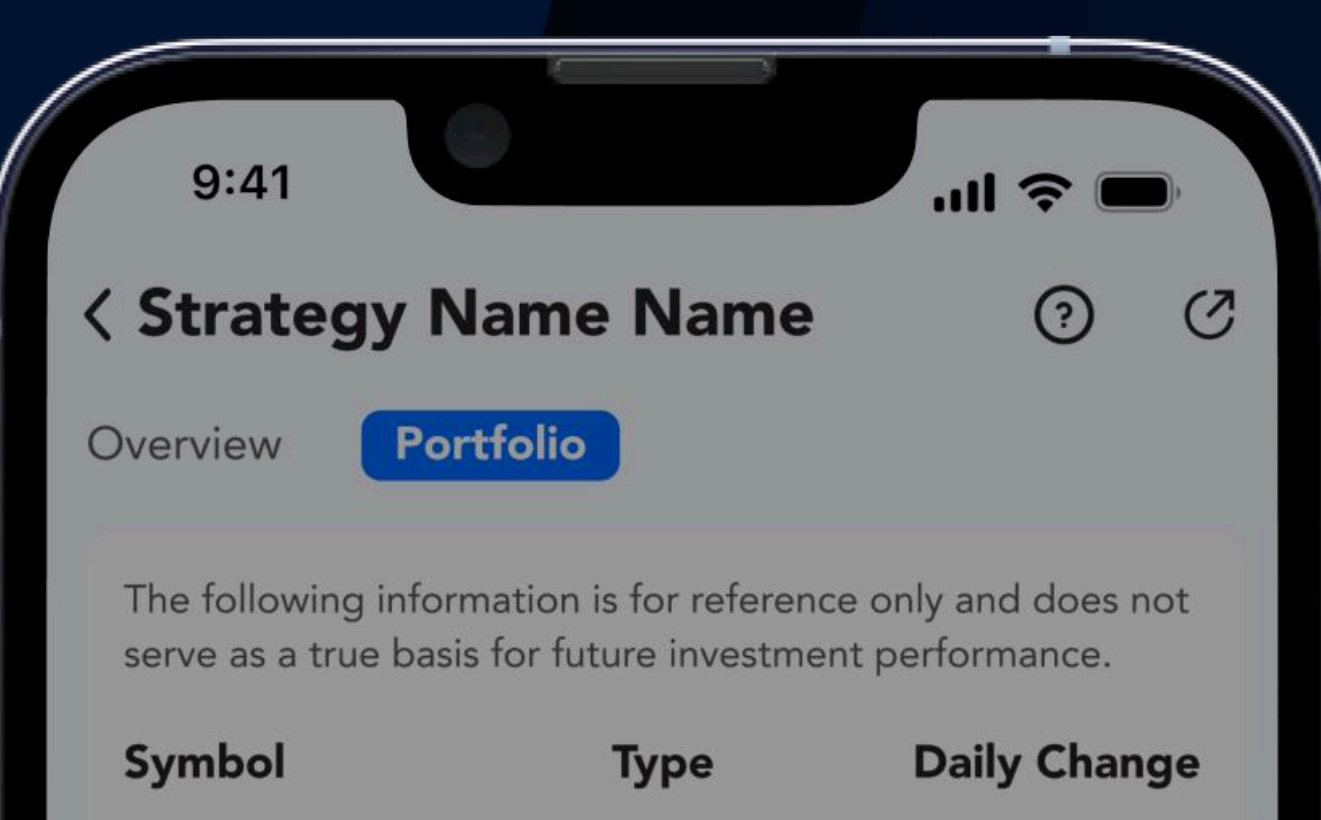

| GBPUSD.st | Buy  | -0.02%   |                          |
|-----------|------|----------|--------------------------|
| GBPUSD.st | Buy  | -0.02%   | These are the strategy's |
| AUDUSD.st | Sell | -0.14% - | → instruments, open      |
| GBPUSD.st | Buy  | -0.17%   | performance              |
| USDCAD.st | Buy  | -0.01%   |                          |
| USDCAD.st | Buy  | -0.05%   |                          |
|           |      |          |                          |
| ♥<br>50   | View |          | → Tap on "View" to       |
| _         |      |          | Trade Order              |
|           |      |          |                          |
|           |      |          |                          |

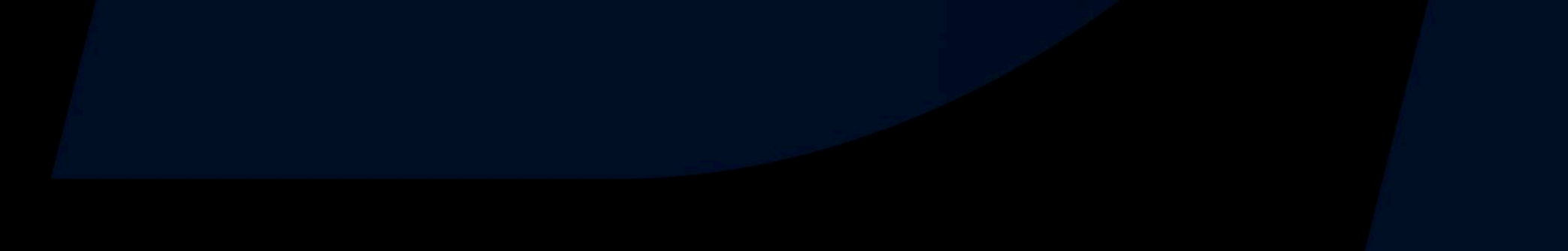

## Keep a List of Your Favourite Strategies

Access your **favourite strategies** from the Profile page

Tap here to head to the list of strategies you have saved

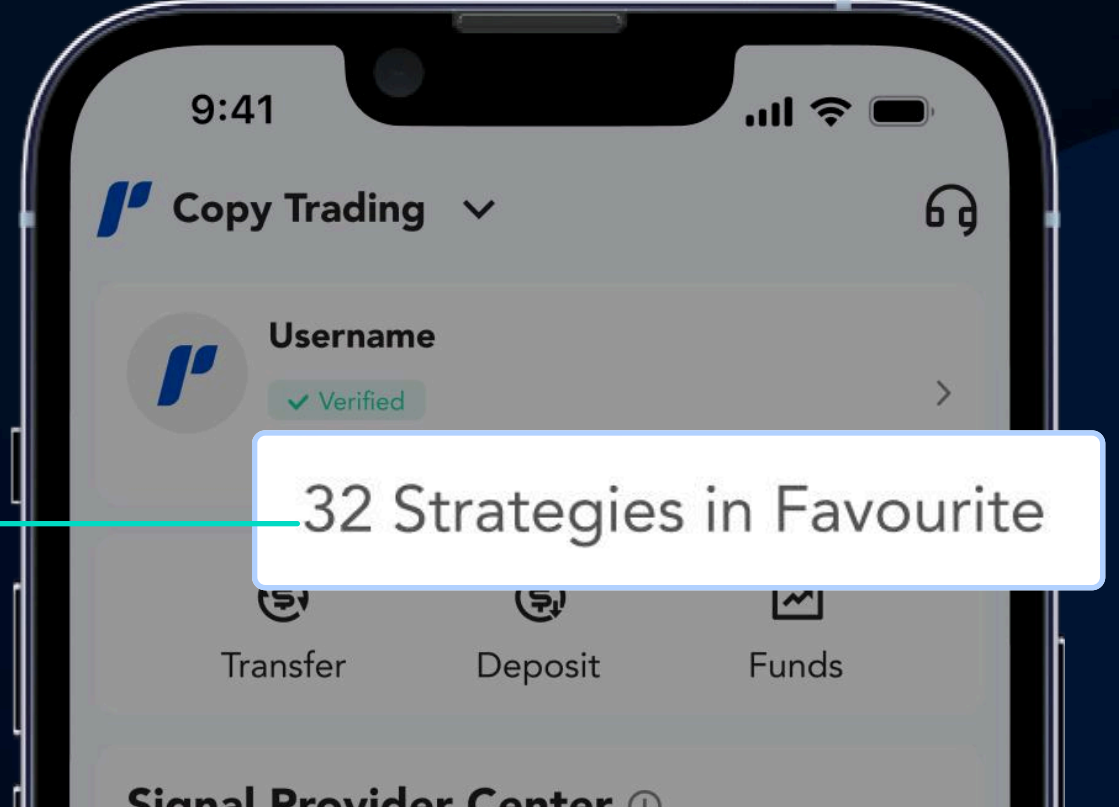

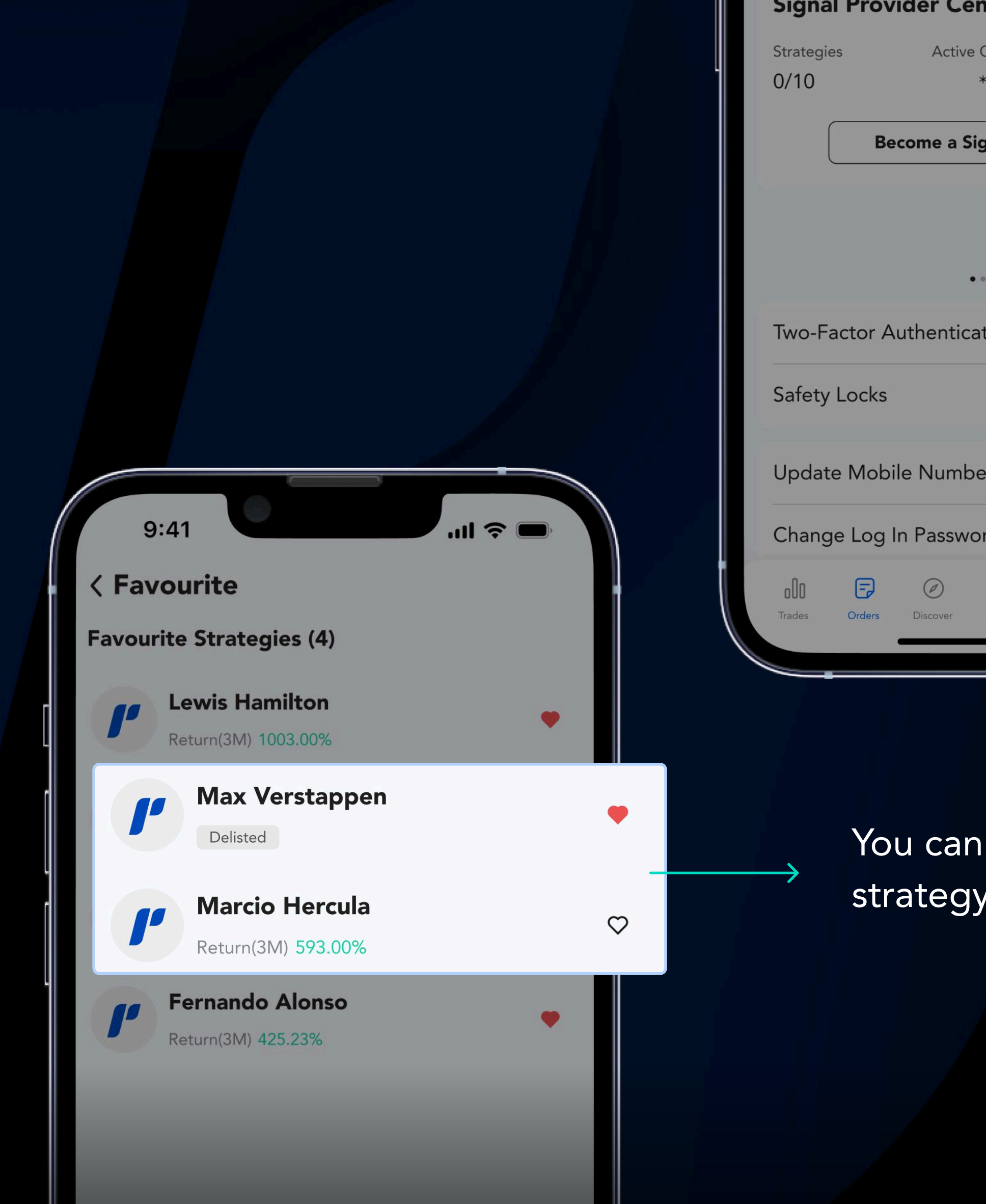

| ignal 1100    |                    |         |     |
|---------------|--------------------|---------|-----|
| trategies     | Active Copiers     | AL      | M   |
| )/10          | **<br>*            | ** US   | D   |
|               |                    |         |     |
| Be            | ecome a Signal Pro | vider   |     |
|               |                    |         |     |
|               |                    |         |     |
|               | •••                |         |     |
|               |                    |         | -   |
| wo-Factor A   | uthentication (2F  | A) ()   | >   |
|               |                    | -       | _   |
| atety Locks   |                    | (!)     | >   |
|               |                    |         |     |
| Jpdate Mob    | ile Number         |         | >   |
|               | In Password        |         | _   |
| shange Log    |                    | 5       | Y - |
| 010 🕞         |                    | 8       |     |
| Trades Orders | Discover Promo     | Profile |     |
|               |                    |         |     |

## You can remove a strategy anytime

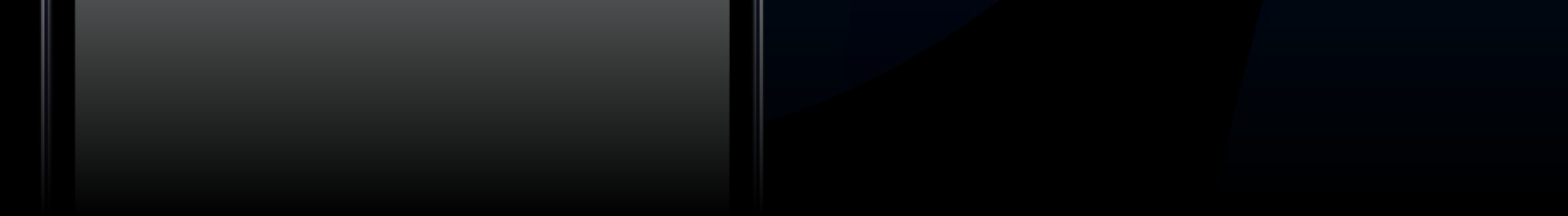

## Place your Copy Trade Order

Choose your preferred Copy Mode

There are **3 Copy Modes** available:

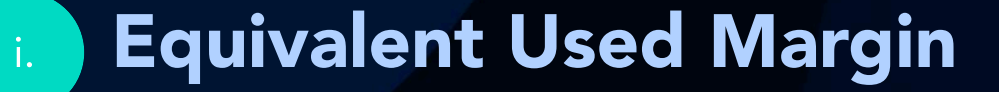

The volume of a trade copied onto the copier's account is based on the margin level

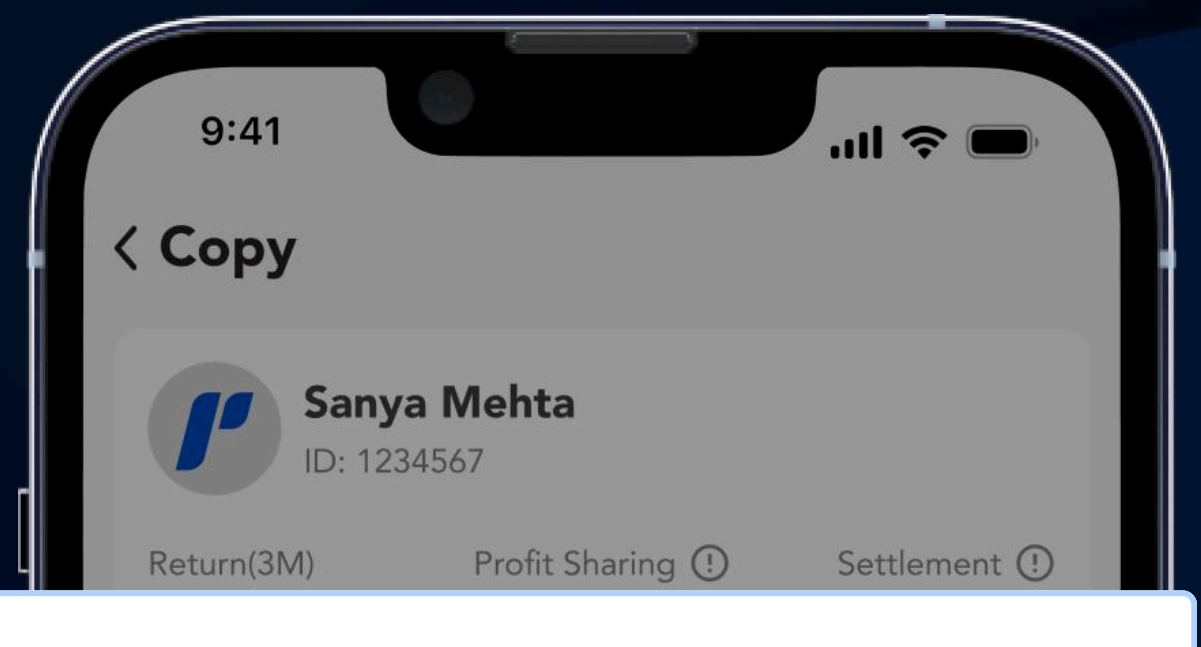

Copy Mode ()

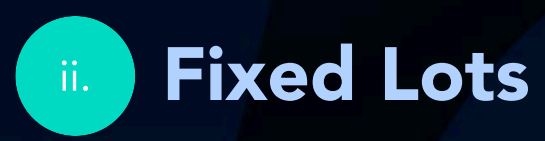

The volume of a trade copied onto the copier's account is identical to the pre-set value

#### Fixed Multiples

The volume of a trade copied onto the copier's account is identical to the pre-set multiples to the original order size

Input desired amount here to copy trade

#### Equivalent Used Margin

|         | Investment                           |                 |
|---------|--------------------------------------|-----------------|
|         | 50.00                                | USD             |
|         | Available Investment: 1000.00 USD () |                 |
|         | Used Balance (!)                     | 5.00 <b>USD</b> |
|         |                                      |                 |
|         | Head Cradit (                        | 5.00 <b>USD</b> |
|         | 9:41                                 | .ul ≎ ■         |
| <       | Сору                                 |                 |
|         | Sanya Mehta<br>ID: 1234567           |                 |
|         | Return(3M) Profit Sharing (!)        | Settlement (!)  |
| r       | 935.10% 20%                          | Weekly          |
|         | Copy Mode ①                          |                 |
|         | Equivalent Used Margin               | ~               |
| Investm | nent                                 |                 |
| 50.00   |                                      | USD             |
|         | Used Balance (!)                     | 5.00 <b>USD</b> |

Available Balance: 100.00 USD

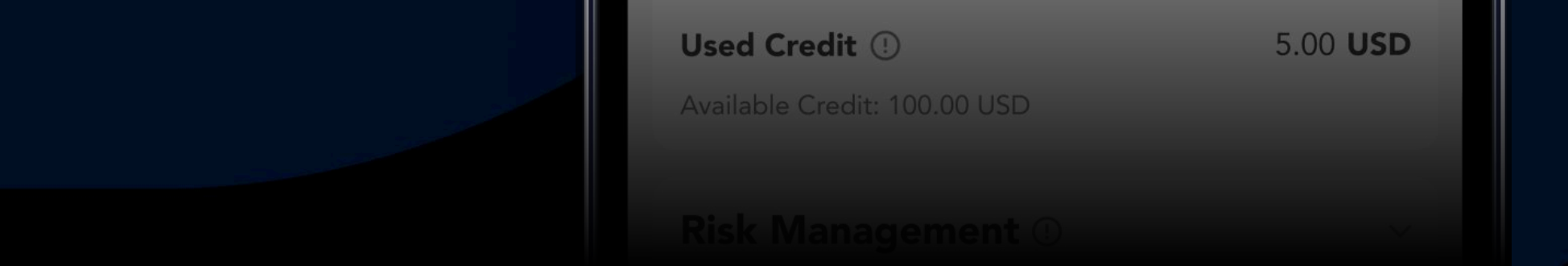

## Set Up Your **Copy Trade Order**

Input the amount you wish to trade and adjust your risk management

| Risk Management 🕛           | ~    |                                                             |
|-----------------------------|------|-------------------------------------------------------------|
| Stop Loss                   |      |                                                             |
| 35                          | %    |                                                             |
| Estimated Loss: 18.00 USD   |      |                                                             |
| -5% Most Selected           | -95% | Set Stop Loss and<br>Take Profit through<br>Rick Management |
| Take Profit                 |      | Misk Management                                             |
| 35                          | %    |                                                             |
| Estimated Profit: 18.00 USD |      |                                                             |
| 5% Most Selected            | 95%  |                                                             |
| J 70 Wost Selected          | 95%  |                                                             |
| Lot Round-Up 🕑              |      | Toggle Lot Round-Up<br>and Copy Open                        |
| Copy Open Trades ①          |      | Trades buttons                                              |
| Submit                      |      |                                                             |
| Note                        |      |                                                             |

#### Profit through lanagement

#### **Copy Open Trades**

Copy Opened Trades allows you copy the Signal Provider's opened trades whenever new funds are added. If selected, your orders will be placed at the current market price and your account profitability may defer from the Signal Provider.

#### Lot Round-up

#### Lot Round-Up automatically adjusts your copy trades to meet the minimum lot requirement. Upon

#### activation, you will have maximised market potential and will not miss out on any trades made by your

selected strategy.

·III 🔶

## Review your Copy Trade Orders

Check out the **status** of each of your Copy Trade Orders

Go to the Orders page

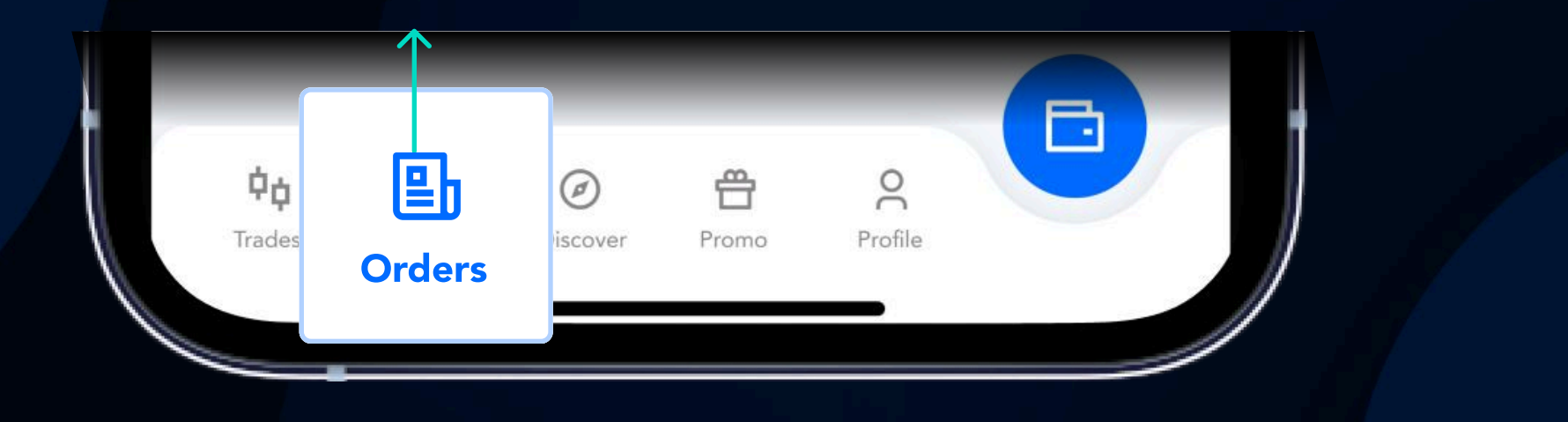

9:41

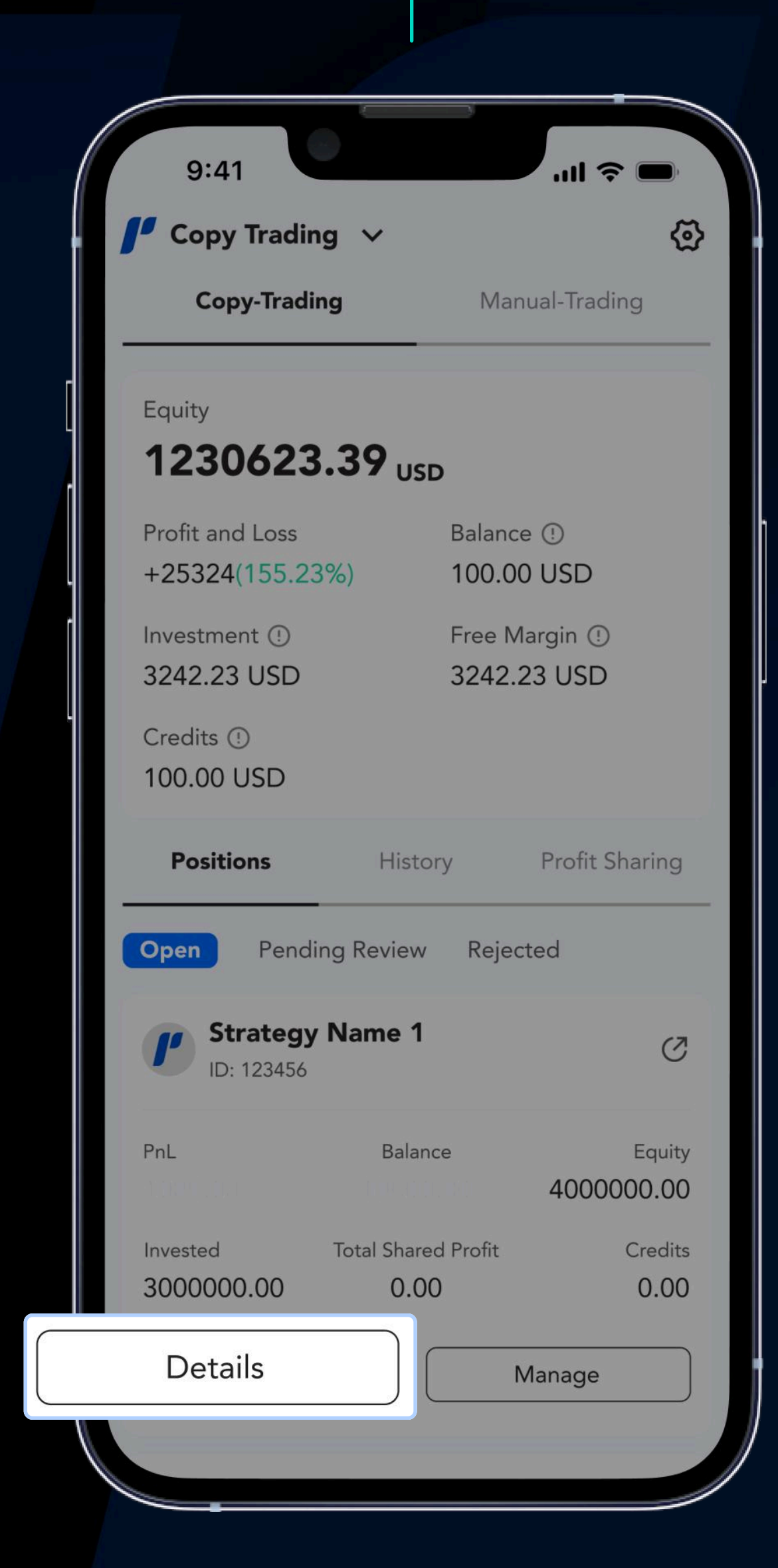

#### Tap on Details to learn

| < compared with the second second sec |                             |                         | $(\mathbf{i})$         | Ø         |
|----------------------------------------------------------------------------------------------------|-----------------------------|-------------------------|------------------------|-----------|
| Copying                                                                                                    | gy Name N<br>since 11/12/20 | 23                      |                        | >         |
| Equity<br><b>4000000</b>                                                                                                    | .00 USD                     |                         |                        |           |
| PnL<br>+1000000.00                                                                                                    | 1                           | Return<br>25.00%        |                        |           |
| Investment (!)<br>3000000.00 US                                                                                                    | 5D                          | Credit (!)<br>1000000.0 | 0 USD                  |           |
| Position Per                                                                                                    | nding Open                  | Pending                 | Close                  | Histo     |
| <b>XLMUSD ¢</b><br>Buy #4535356                                                                                                    | 0.01 Lots                   |                         | Clos                   | se        |
| Open Price<br>1,08767                                                                                                    | Current Pri<br>0.1035       | ce                      | PnL(U<br>- <b>0</b> .1 | SD)<br>24 |
| EURUSD ¢¢<br>Sell #5656356                                                                                                    | 100.00 Lots                 |                         | Clos                   | e         |
| Open Price<br>1,08767                                                                                                    | Current Pri<br>1.08764      | ce                      | PnL(U<br><b>300.</b>   | SD)<br>00 |
| ♥<br>50                                                                                                    | Ma                          | nage                    |                        |           |
|                                                                                                    |                             |                         |                        |           |

View the current positions of the strategy

#### more about the strategy

## Approvals of Your Copy Trade Orders

Signal Providers may review Copiers before allowing them to copy their strategies

If a Signal Provider has rejected your order, it will appear under 'Rejected'

Your pending copy trade orders will appear under 'Pending Review'

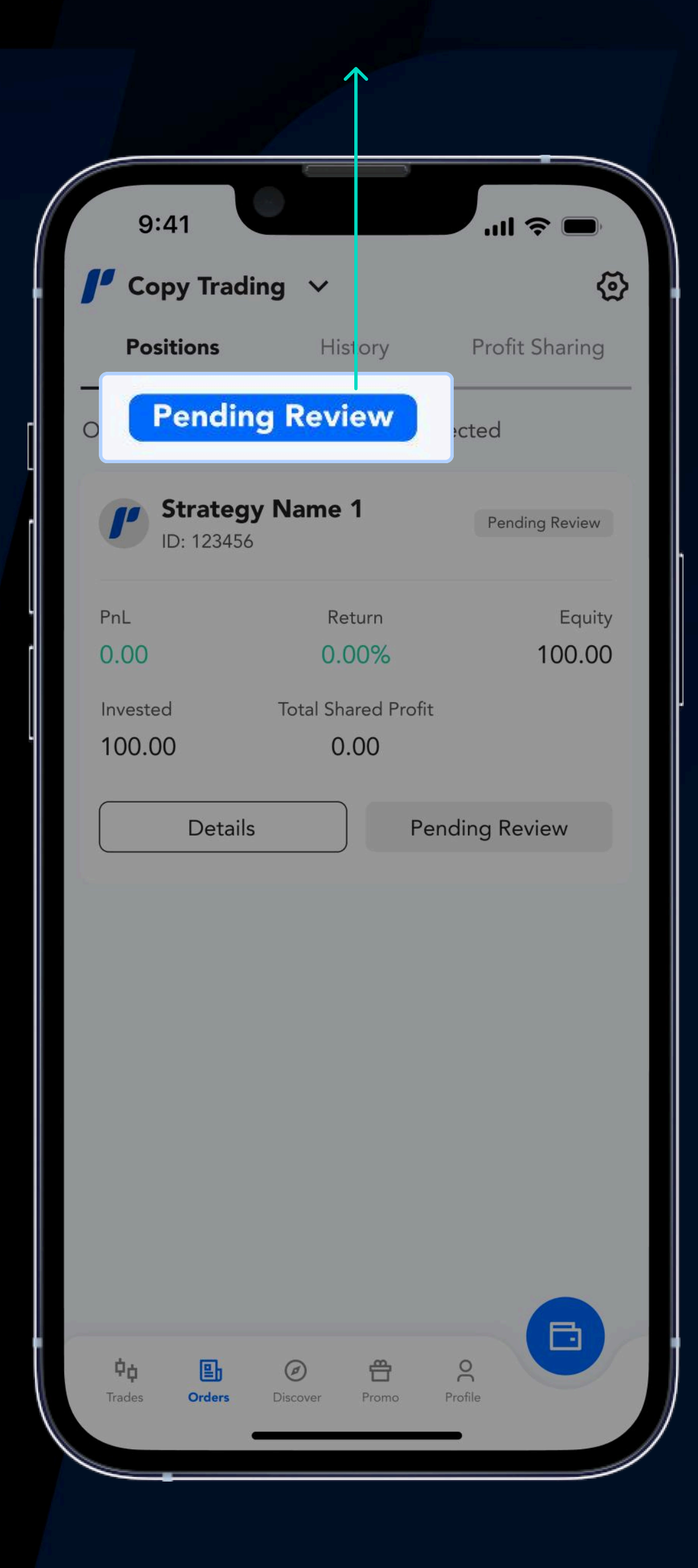

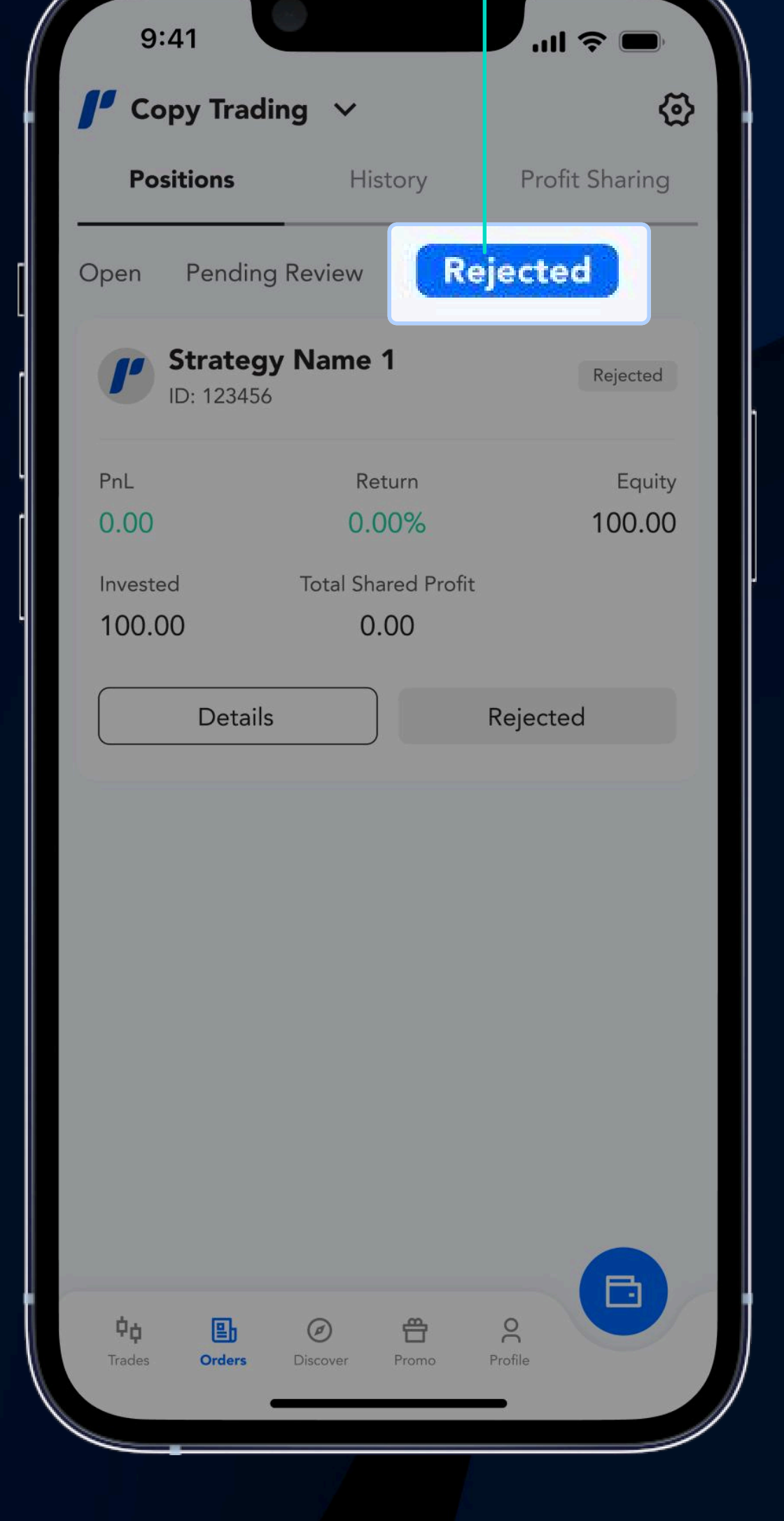

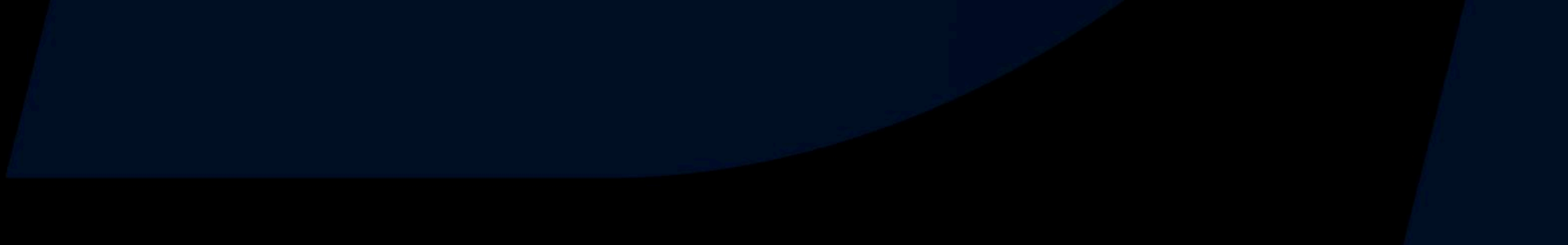

## Copied Trades' Profit Sharing Statement

You may receive your statement on a **daily, weekly, or monthly** basis based on the strategy you copy

Select a strategy to view your statement and tap on 'Profit Sharing'

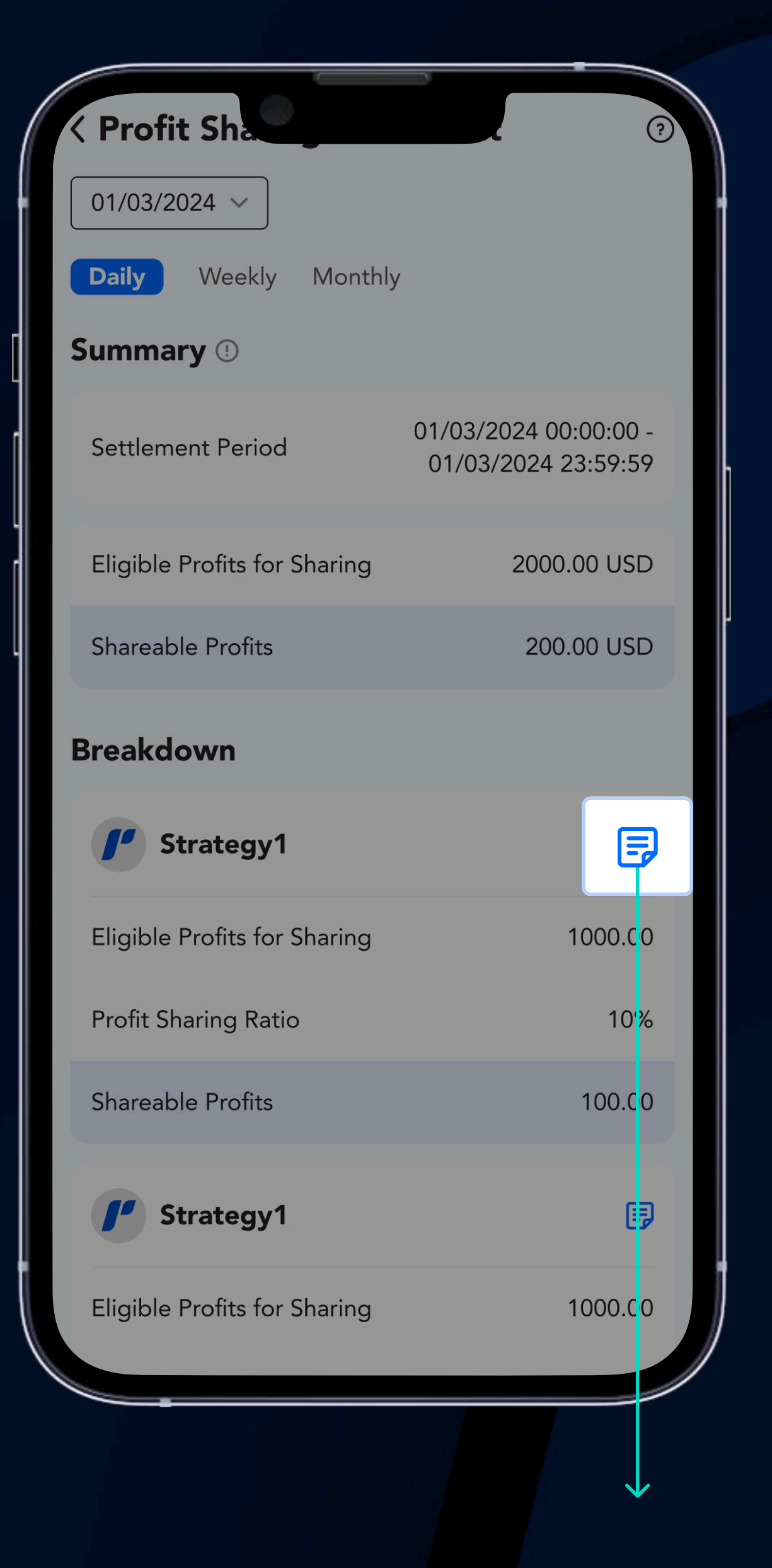

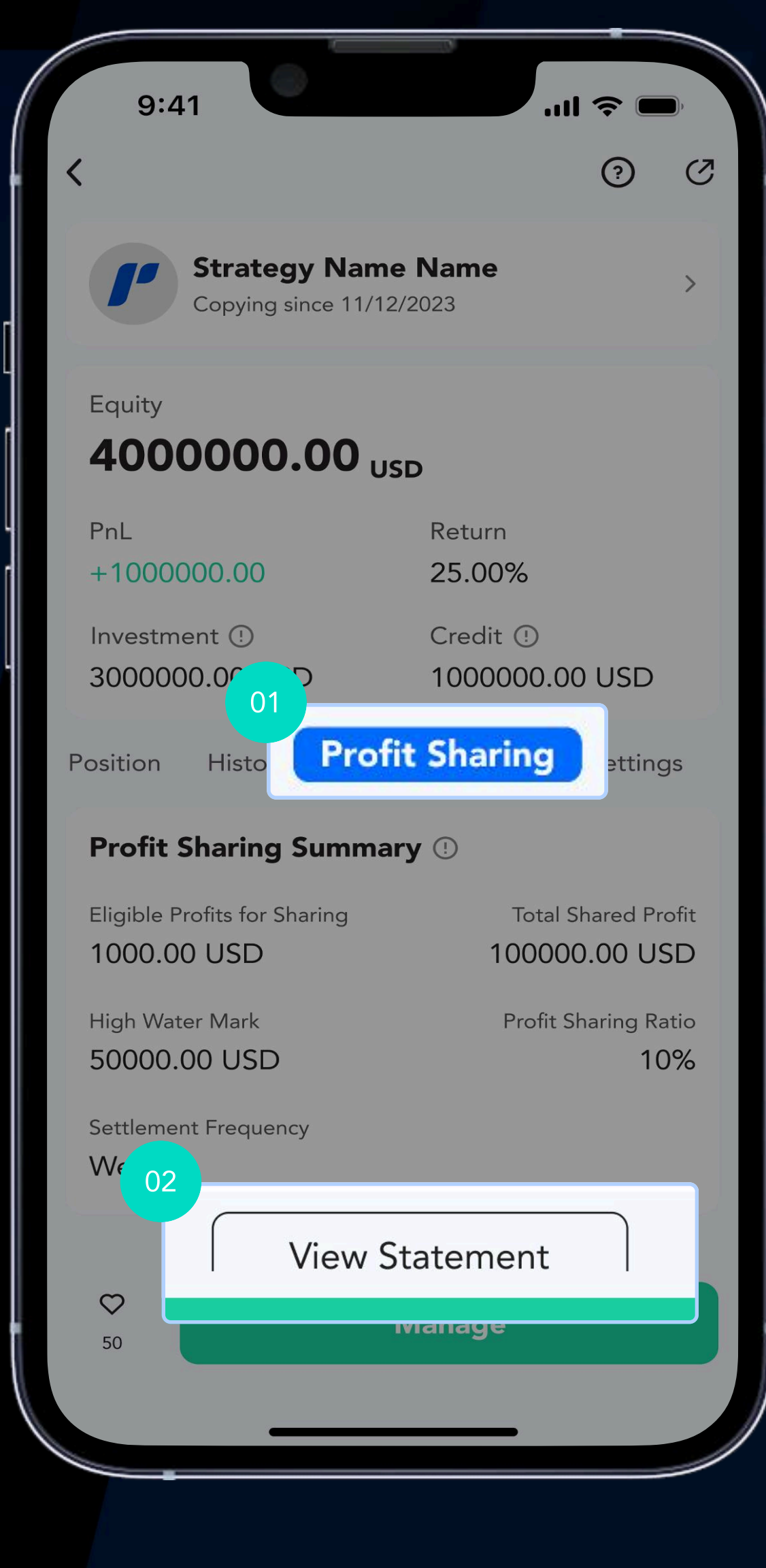

Tap here to view the full breakdown of the strategy's details

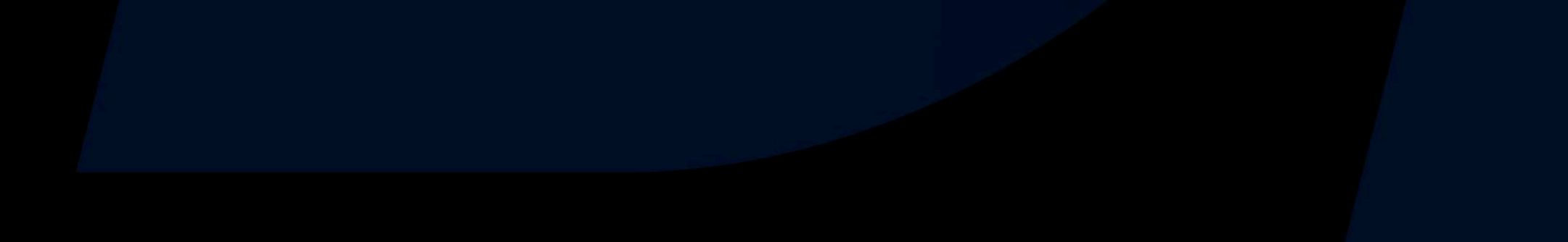

## View Full Details of the Copied Strategy

A **breakdown** of the current copier strategy is found on the **Settings** tab of the Orders page

> Tap on a strategy's details here

> > $\rightarrow$

| 5 6                                                 |                                                                                                    |
|-----------------------------------------------------|----------------------------------------------------------------------------------------------------|
| ce 11/12/2023                                       |                                                                                                    |
| <b>00</b> USD                                       |                                                                                                    |
| Return<br>25.00%                                    |                                                                                                    |
| Credit (!)<br>1000000000000000000000000000000000000 |                                                                                                    |
| Profit Shari Settings                               |                                                                                                    |
| Fixed Lots                                          |                                                                                                    |
| 0.01 Lots                                           |                                                                                                    |
| 50.00 USD                                           |                                                                                                    |
| 35%                                                 |                                                                                                    |
| 35%                                                 |                                                                                                    |
| Yes                                                 |                                                                                                    |
| No                                                  |                                                                                                    |
|                                                     |                                                                                                    |
|                                                     | •              •              •              •              •              •              •              •              •              •              •              •              •              •              •              •              •              •              •              •              •              •              •              •              •              •              •              •              •              •              •              •              •              •              •              •              •              •              •              •              •              •              •              •              •              •              •              •              •              •                   • |

0

View your current strategies under the Settings tab here

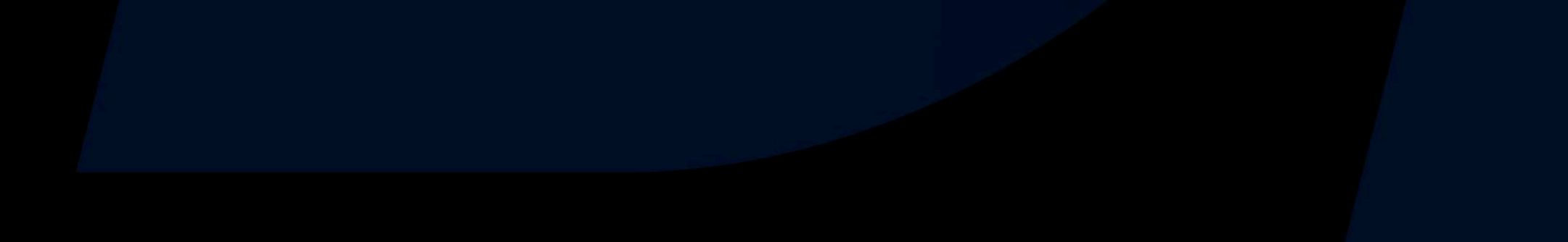

## Manage or Modify Your Copy Trade Orders

#### Freely modify your order through the Order page

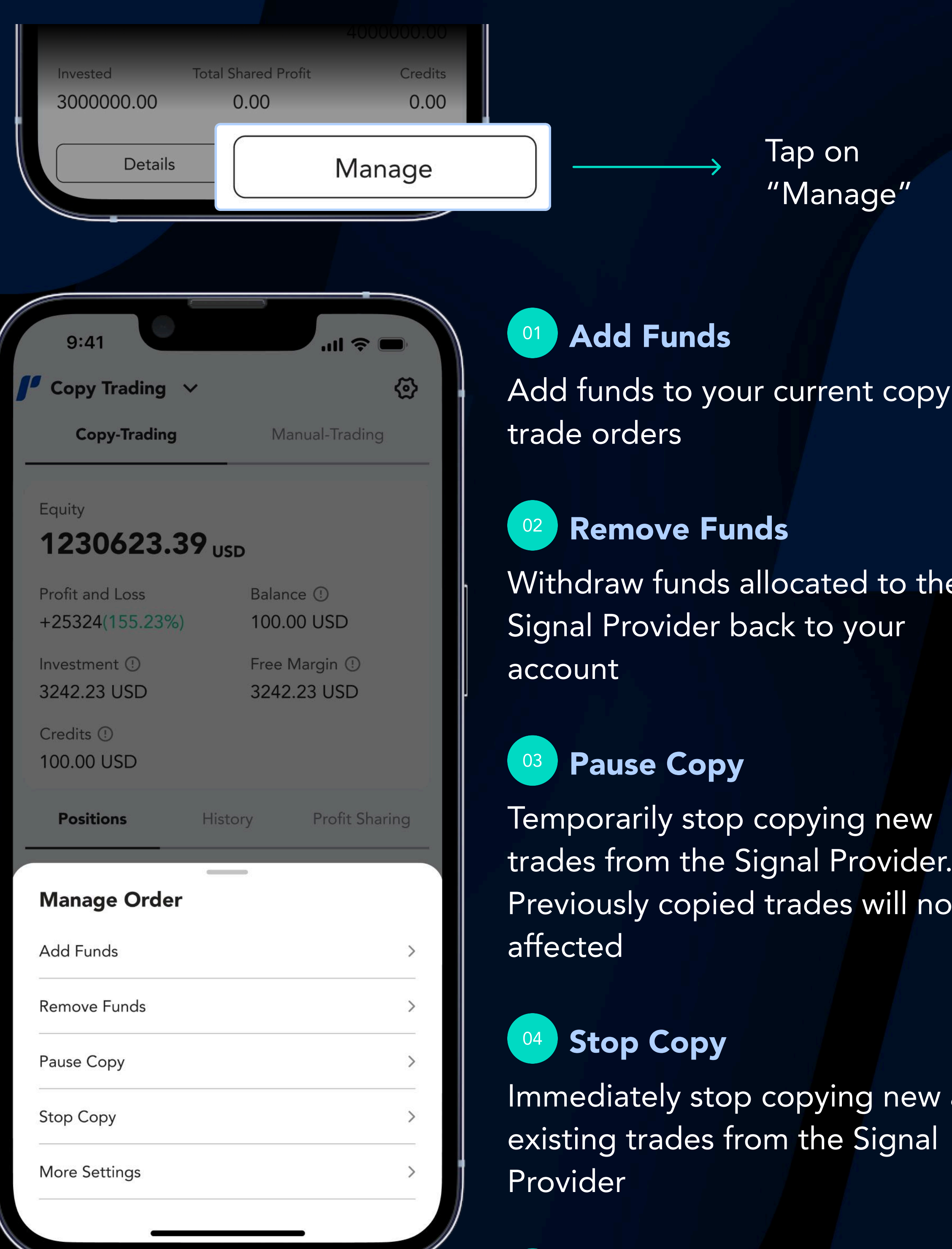

Choose to add funds, remove funds, pause copy or stop copy

Withdraw funds allocated to the

trades from the Signal Provider. Previously copied trades will not be

Immediately stop copying new and

#### 05 **More Settings**

Allows you to change Copy Mode, adjust risk management, and toggle Lot Round-up and copy opened-

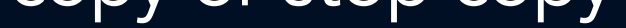

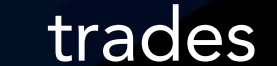

## Share a Signal Provider's Strategy

Conveniently share a Signal Provider's strategies through your preferred channel

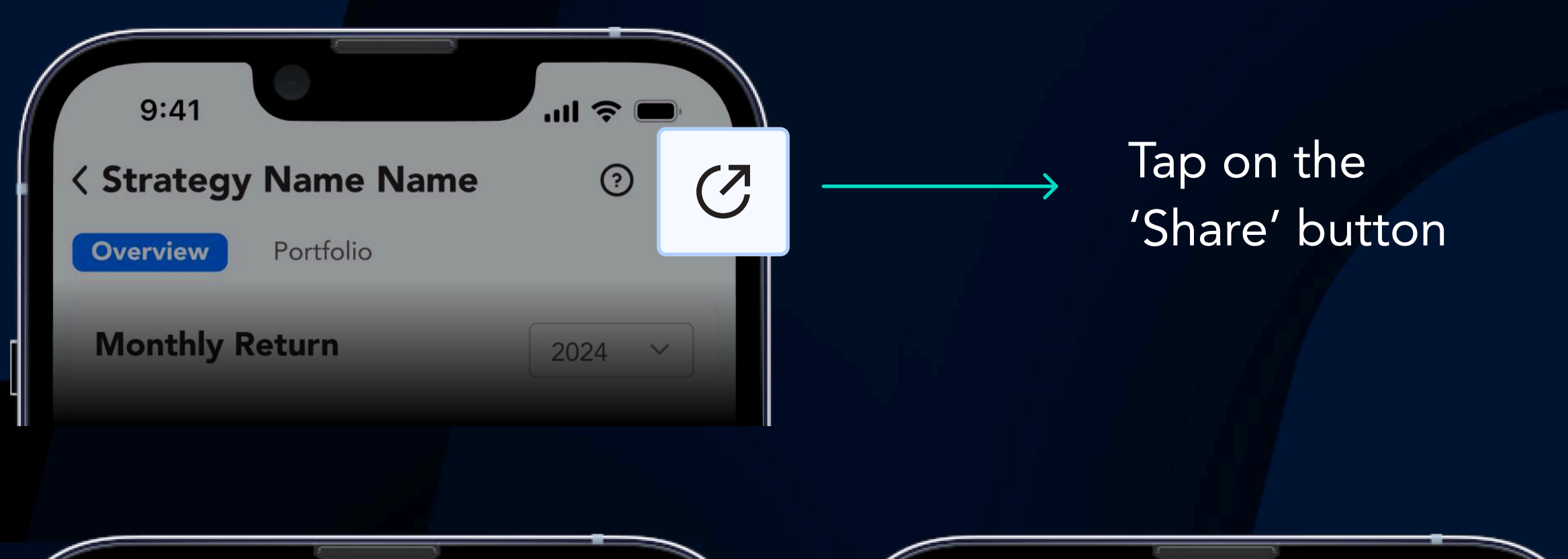

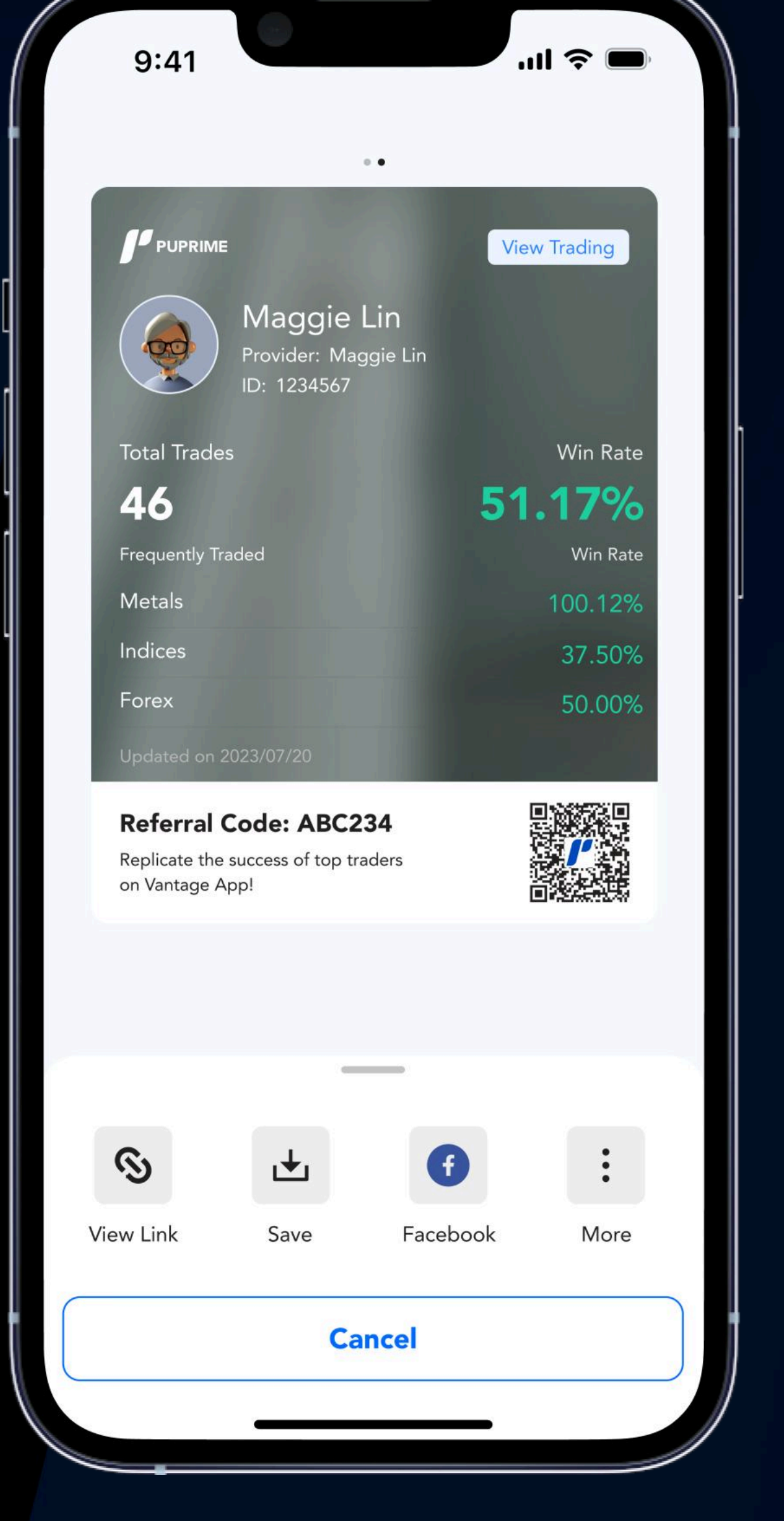

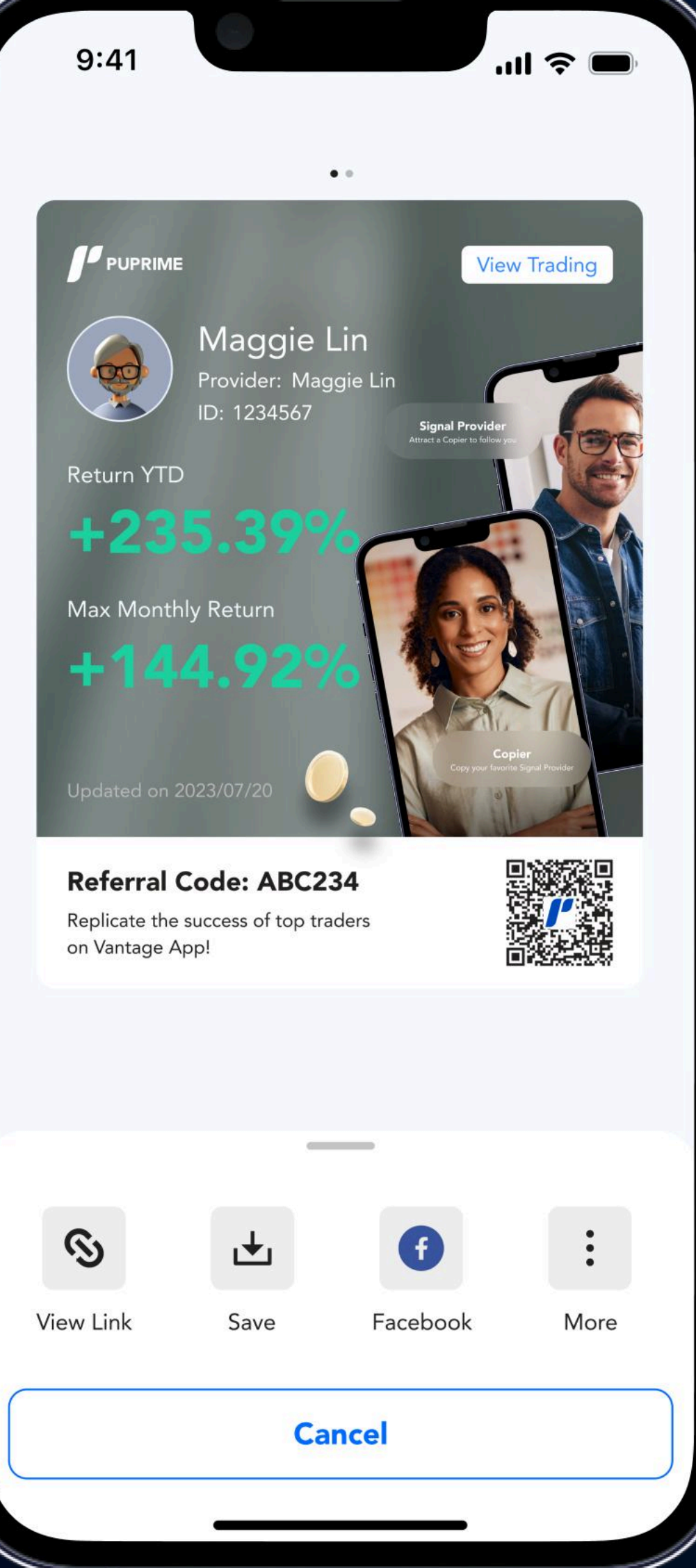

#### Share YTD and monthly returns

#### Share trade stats and top traded

instruments

# ſ

## For Signal Providers

## Sign Up

- Signal Provider Highlights
- Create a Copy Trading Account
- Already an Existing PU Prime Trader? (Signal Providers)
- Become a Signal Provider & Set Your Account as Public

## **Create Strategies**

- Create Strategies at Signal Provider Center
- Input Strategy Details

## **Copier Management**

- Filter the Copiers Copying Your Trades
- Set a Threshold for Your Copiers

### **Strategy Management**

- Manage Strategies
- View Who Has Favourite Your Strategy
- View Your Profit Sharing Statement
- Customise your Bio

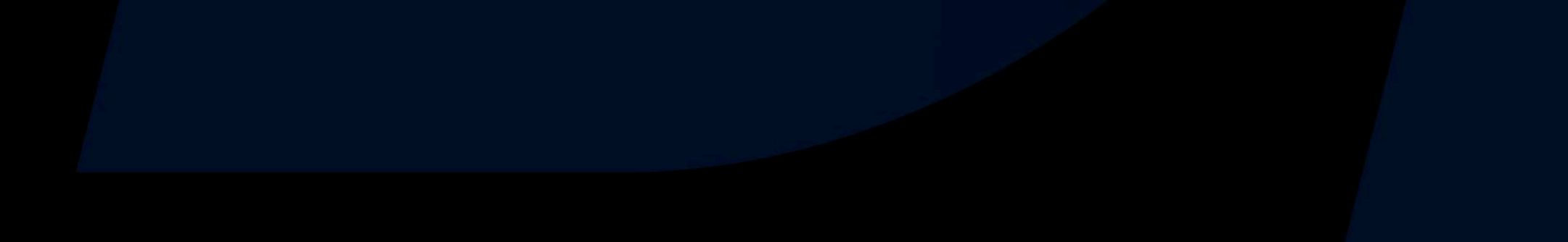

## Signal Providers Highlights

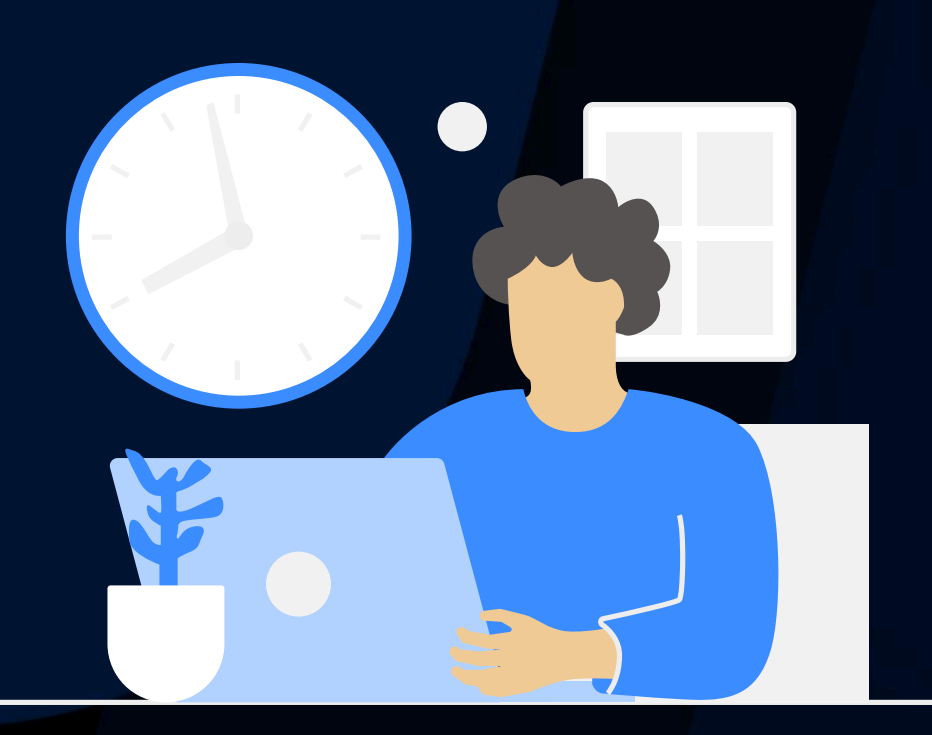

Timely & transparent transactions

Establish a global reputation

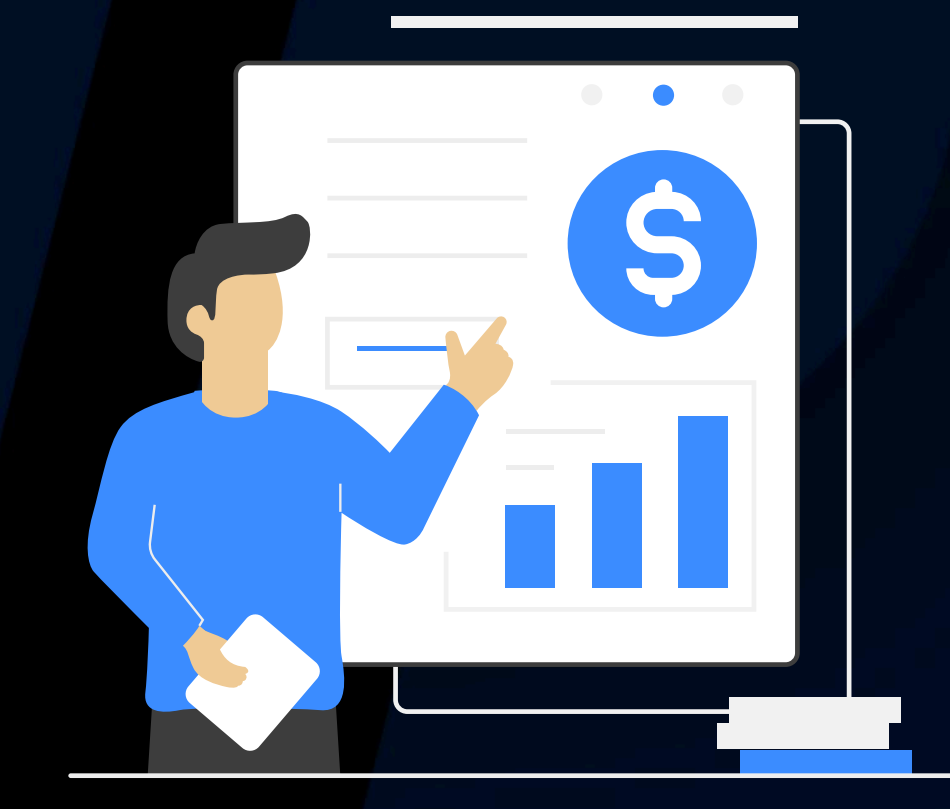

Profit without hidden fees

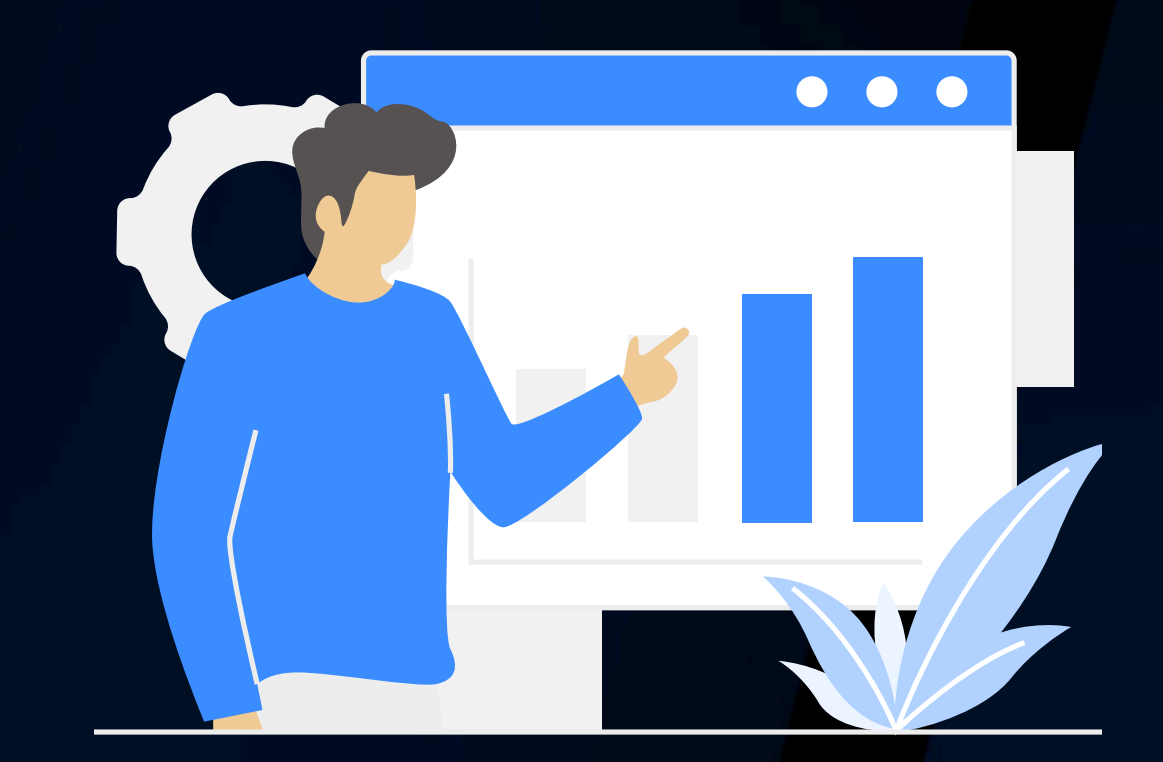

Freely modify your profit sharing ratio

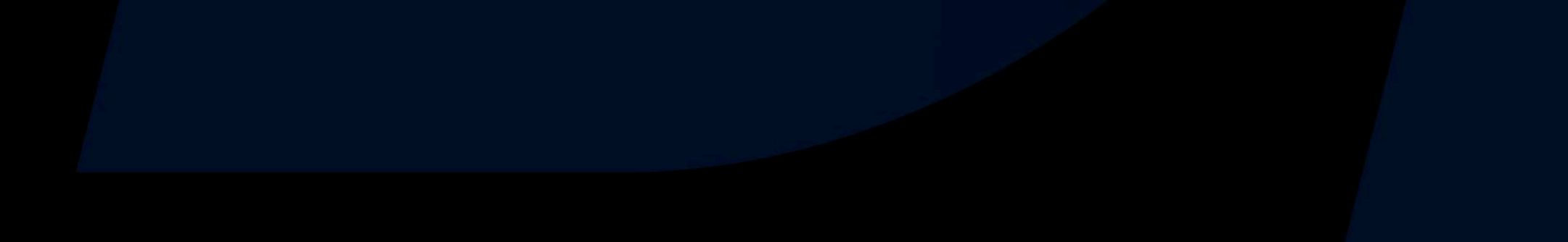

## **Create** a **Copy Trading Account**

Similar to Copiers, follow the prompts, input your details, and verify your identity

|       |                                      |                                   |              | Lv1. Accoun                          | t Openin                  | g                                   |                              |
|-------|--------------------------------------|-----------------------------------|--------------|--------------------------------------|---------------------------|-------------------------------------|------------------------------|
| (     | 9:41                                 | .ııl 🔶 🗌                          |              | Complete a few ste                   | eps to open ar<br>[<br>Ac | account and dep                     | oosit money                  |
|       | <                                    | ្រ                                | ×            | Information                          | Confi                     | guration                            | Declaration                  |
|       | Lv1. Account Openin                  | g                                 |              | Account Conf                         | 02                        |                                     |                              |
|       | Complete a few steps to open an      | account and deposit mor           | ney          | Choose Account                       |                           | Popular                             |                              |
| [     |                                      |                                   |              | Recommende                           | ed .                      |                                     |                              |
| 01    | Personal Acco<br>Information Configu | unt Persona<br>Iration Declaratio | n<br>on<br>/ | Platform 5th<br>Advanced Trading Acc | Cop<br>count Copy         | <b>y Trading</b><br>Trading Account | き<br>a <b>tfo</b><br>sic Tra |
| First | name*                                |                                   |              | 1000+ assets                         | 1000                      | )+ assets                           | )0+ a                        |
|       |                                      |                                   |              | Advanced trading<br>strategies and   | Copy                      | y, trade & earn                     | mple<br>ading                |
| Na    | ame                                  |                                   |              | Instruments                          |                           | a master                            | strun                        |
|       |                                      |                                   |              | Choose Account                       | t Type                    |                                     |                              |
|       | Middle name                          |                                   |              |                                      |                           |                                     |                              |
|       | Last name*                           |                                   |              | STANDA                               | RD                        | PRI                                 | ME                           |
|       |                                      |                                   |              |                                      |                           |                                     |                              |
|       | Last name                            |                                   |              |                                      | IE CENT                   | EC                                  | N                            |
|       | Gender                               |                                   |              |                                      |                           |                                     |                              |
|       | Gender                               |                                   | $\sim$       | Choose Account                       | t Currency                |                                     |                              |
|       |                                      |                                   |              | \$                                   | £                         | C\$                                 | <b>A\$</b>                   |
|       | Date of birth*                       |                                   |              | USD                                  | GBP                       | CAD                                 | AUD                          |
|       | Date of birth                        |                                   |              |                                      |                           |                                     |                              |
|       | Country of residence*                |                                   |              |                                      | £                         | Y                                   | COL                          |
|       |                                      |                                   |              |                                      |                           |                                     |                              |
|       | Ne                                   | xt                                | t i          |                                      | Ster                      | n 2                                 |                              |
|       |                                      |                                   |              | Solact C                             |                           | adina                               | Juripo                       |
|       |                                      |                                   |              | Select                               |                           |                                     |                              |
|       |                                      |                                   |              | Accou                                | int Co                    | ntigura                             | tion                         |

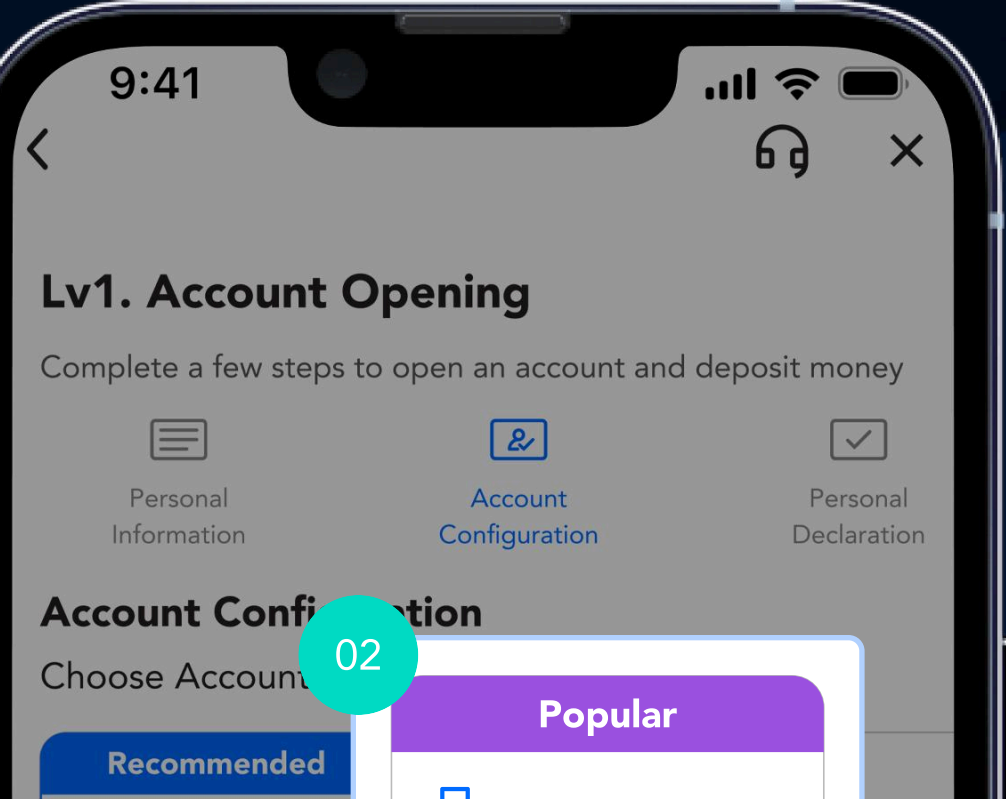

Step 1 Enter your personal details

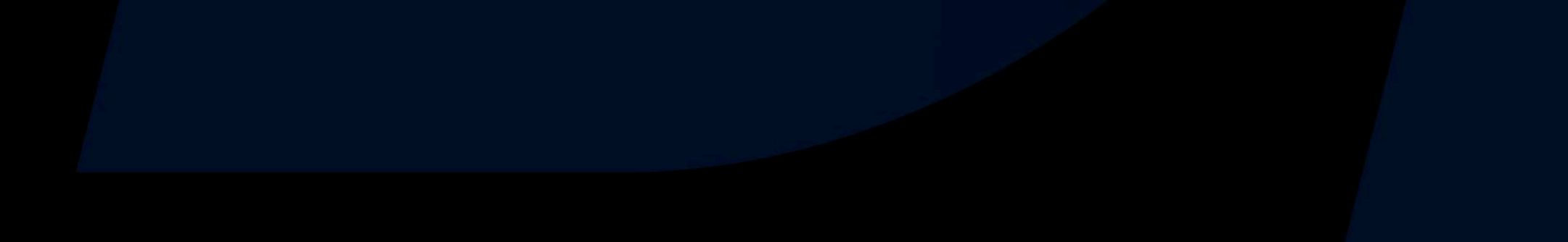

## Already an Existing PU Prime Trader?

Similar to Copiers, sign up for an **additional account** to kickstart your Signal Provider journey

Tap on the Account Management button on your Trades page

Select 'Start Copy' to open a Copy Trading account

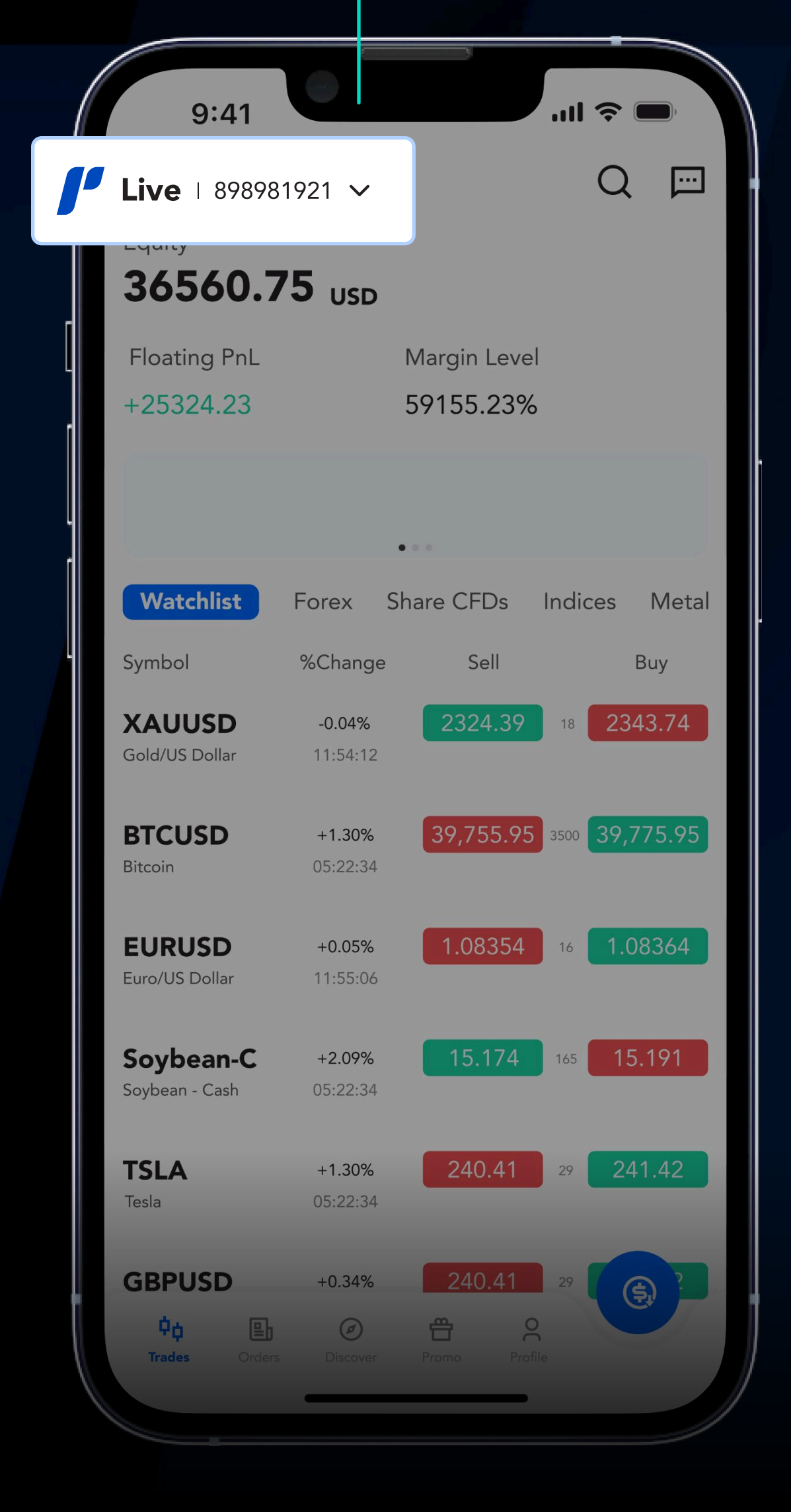

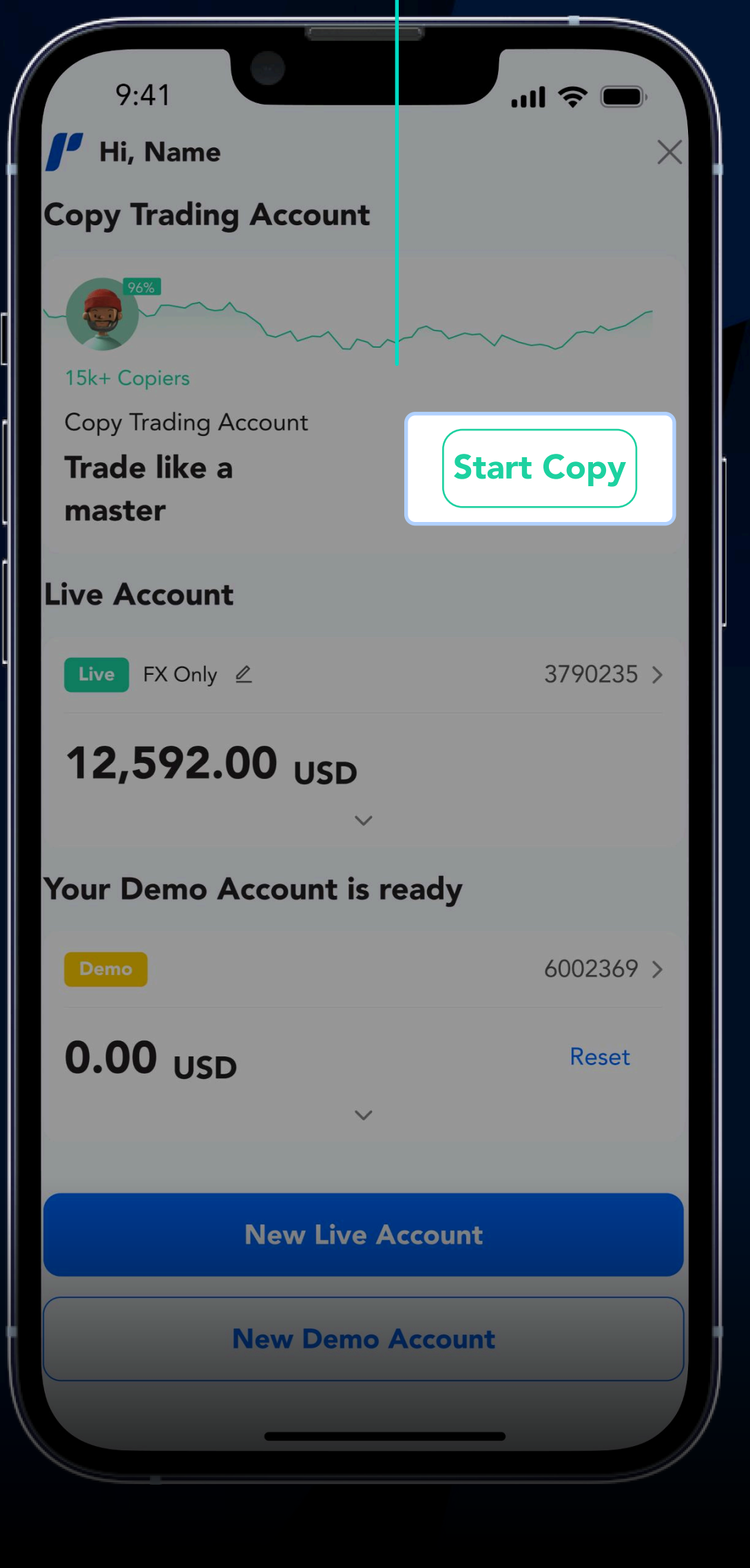

#### You will need to open a Copy Trading account before making your trades public and becoming a

Signal Provider, even if you do not plan to copy trade.

## Become a Signal Provider & Set Your Account as Public

Allow Copiers to **view your trading activity** and copy your trades

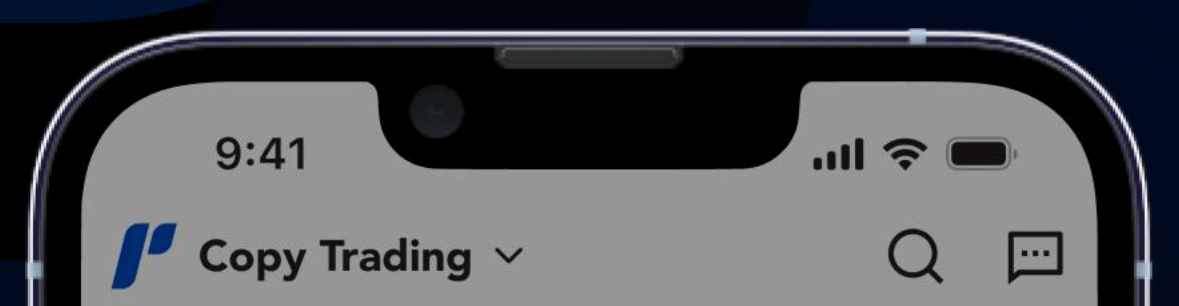

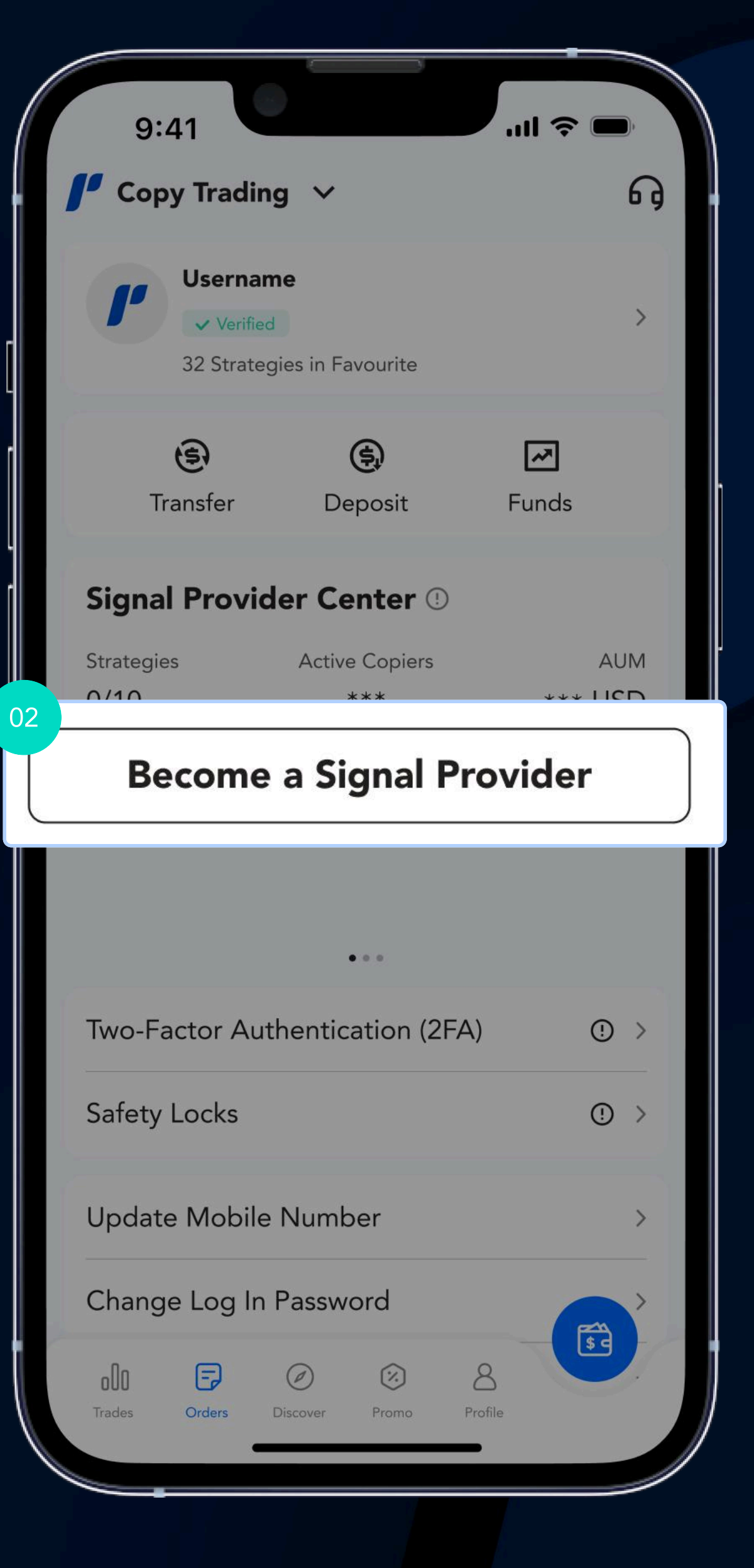

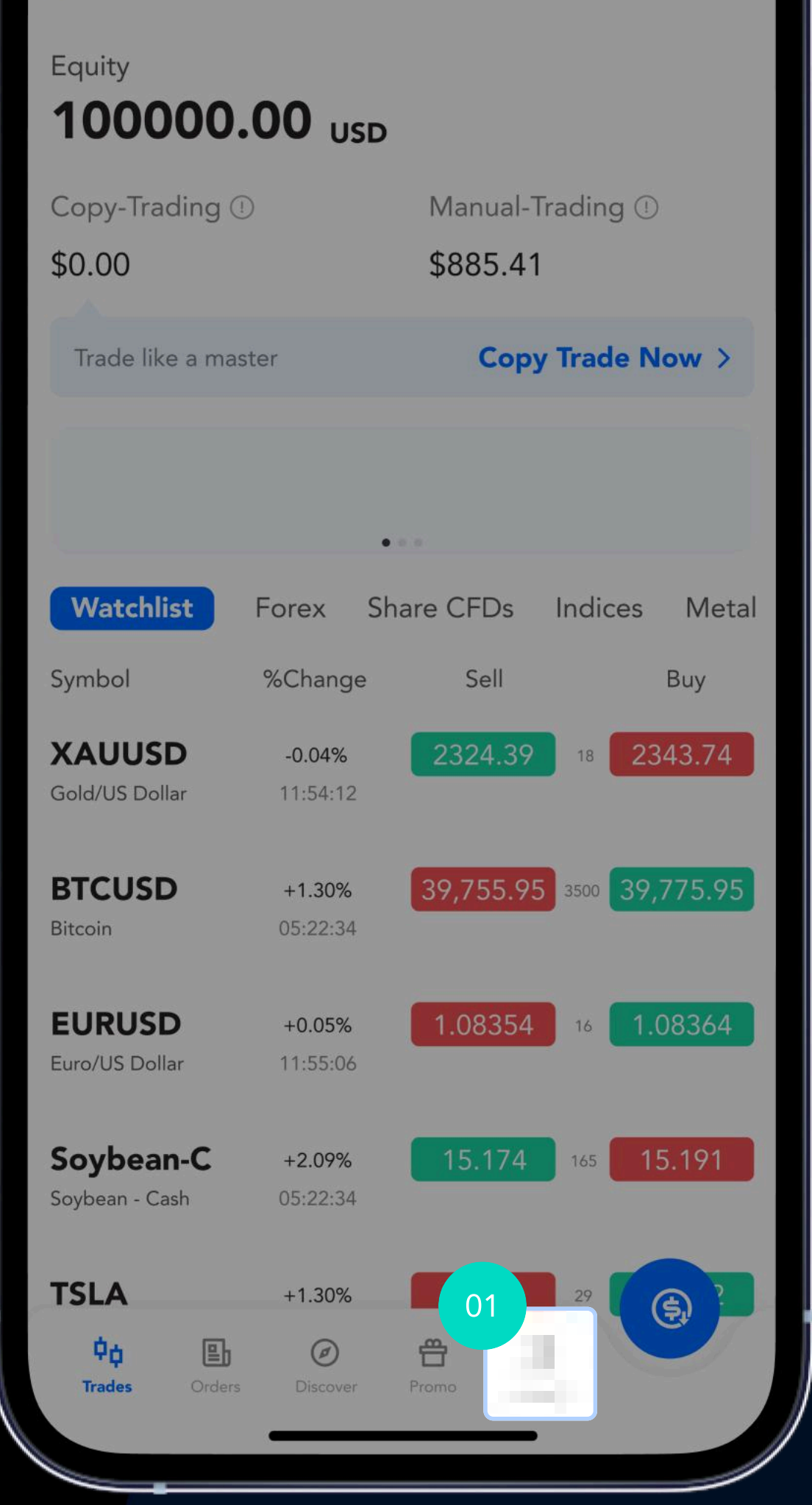

#### Step 1 Head to the Profile page

Step 2 Tap on "Become a Signal Provider"

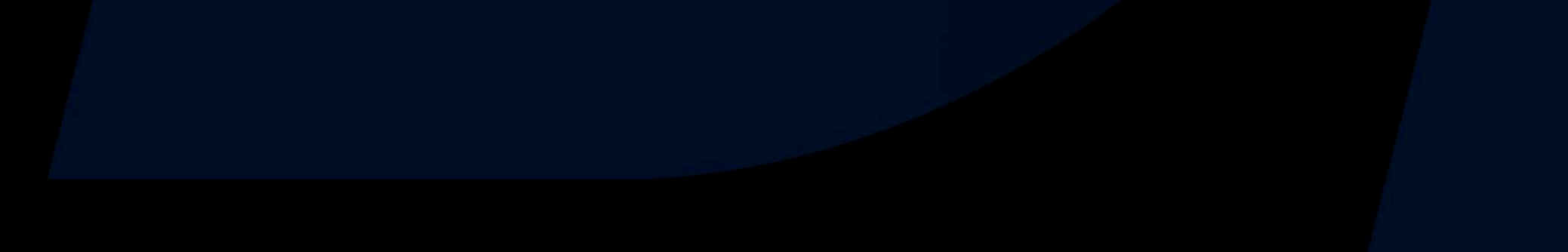

## **Create Strategies at Signal Provider Center**

#### You can create a maximum of **10 strategies**

| 9:41                                                                                                    | ul ? ■<br>G       |                                                                                                    |
|----------------------------------------------------------------------------------------------------|-------------------|----------------------------------------------------------------------------------------------------|
| Username<br>Verified<br>32 Strategies in Favourite                                                                                                    | >                 | 9:41 • • • • • • • • • • • • • • • • • • •                                                                                                |
| <b>E</b><br>Transfer Deposit F                                                                                                    | unds              | Signal Provider<br>ID: 1234567<br>Edit                                                                                                    |
| ignal Provider Center 🕛                                                                                                    | >                 | Strategies Active Copiers AUM                                                                                                    |
| trategies Active Copiers 100 10                                                                                                    | AUM<br>000.50 USD | 3/10         100         10000.50 USD           Total Historical Payout         Unpaid Amount           10000.50 USD         10000.50 USD |
| • • •                                                                                                    |                   | Strategies Copier Review •                                                                                                    |
| Two-Factor Authentication (2FA)                                                                                                    | () >              | Public (3) Delisted (1) Draft (1)                                                                                                    |
| Safety Locks                                                                                                    | () >              | Strategy Name 1       ID: 123456                                                                                                    |
| Update Mobile Number                                                                                                    | >                 | Active Copiers Settlement Profit Sharing<br>33 Weekly 20%                                                                                 |
| Change Log In Password                                                                                                    | >                 | AUM () <u>Total Historical Payout</u>                                                                                                    |
| Change Funds Password                                                                                                    |                   | 60000.00 USD 100.00 USD                                                                                                    |
| Image: Contraction of the second second seco | SE .              | Edit Delist                                                                                                    |
|                                                                                                    |                   |                                                                                                    |

Step 1 Head to the Profile Page and tap on Signal Provider Center

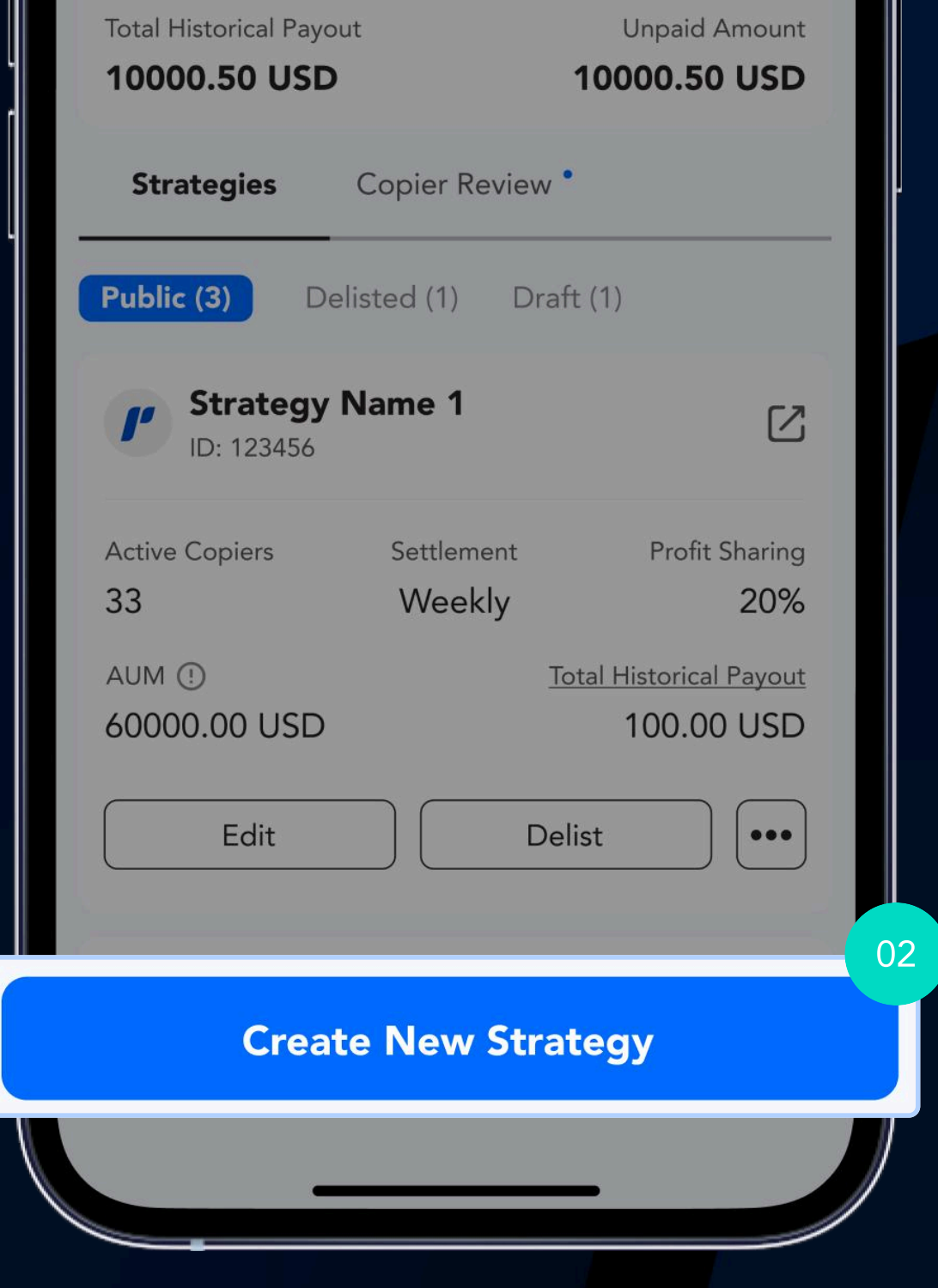

Step 2 Select 'Create New Strategy'

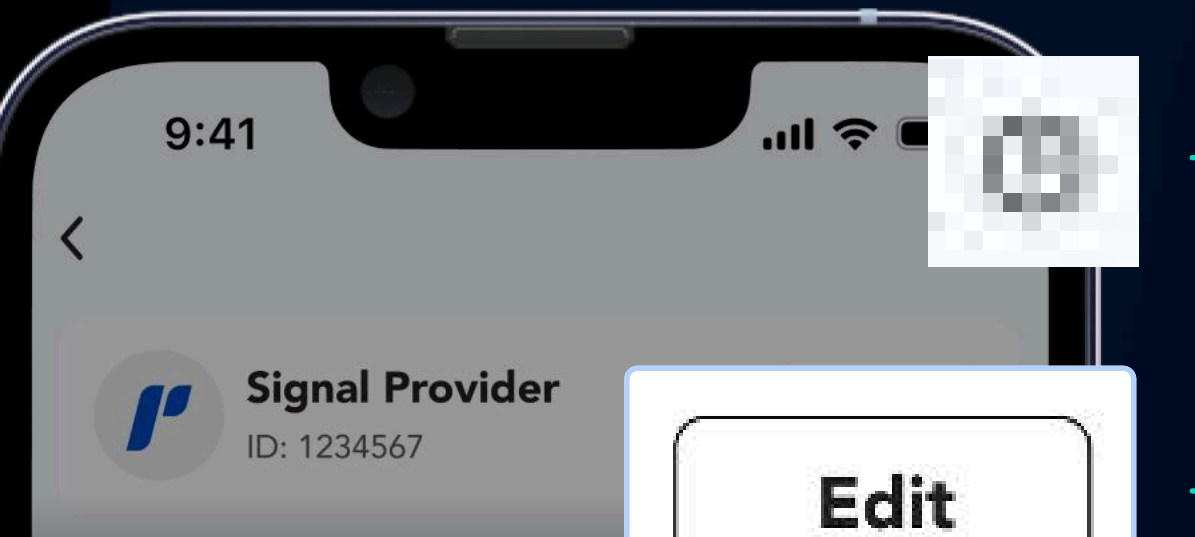

Tap here to edit your bio or username

Tap here to access your Profile Page and list of

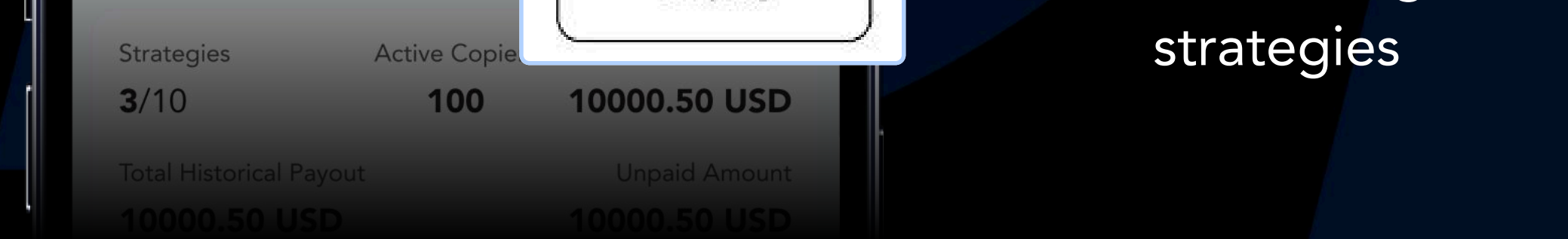

ſ

**For Signal Providers** 

## Input Strategy Details

Customise your ideal strategies

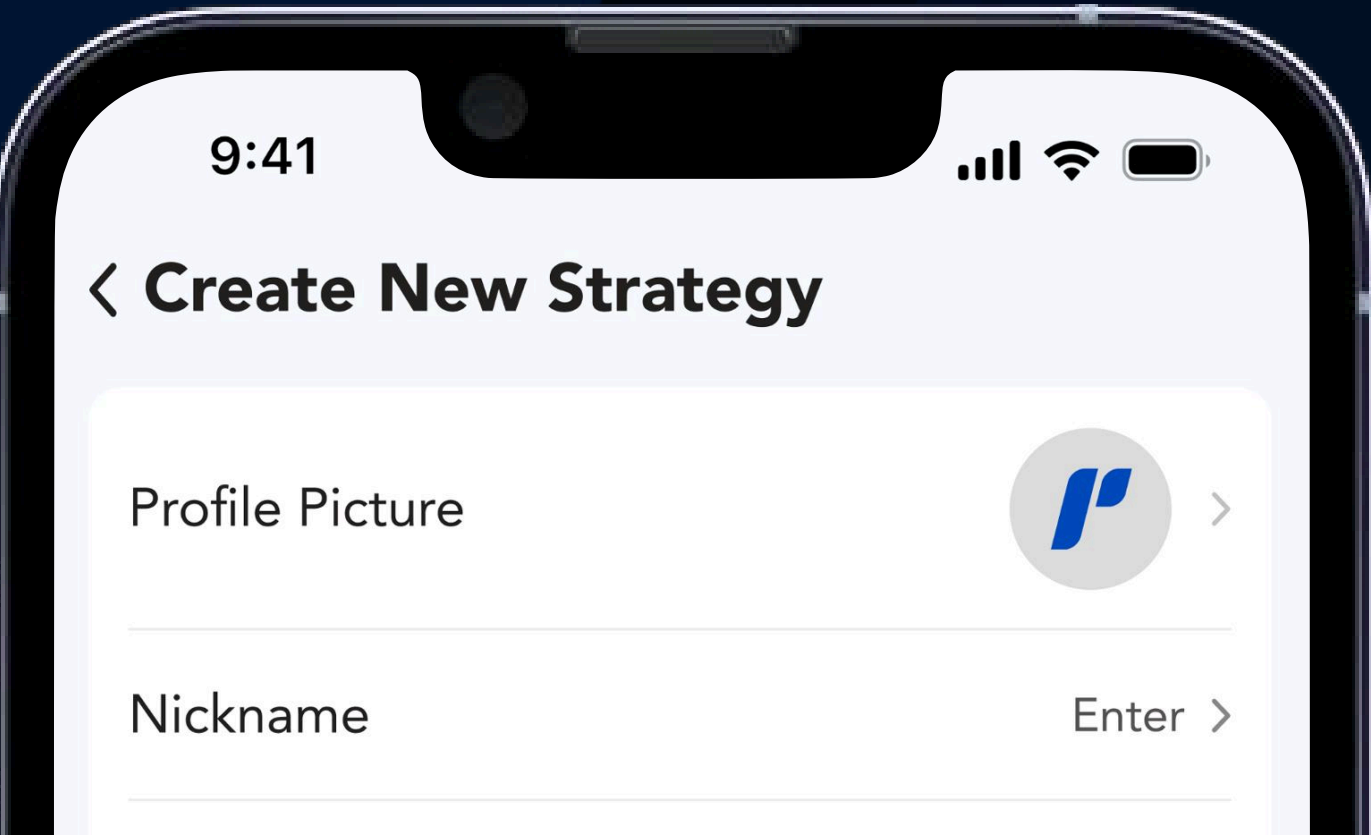

<sup>01</sup> Source Account

Assign a live account you wish to trade on

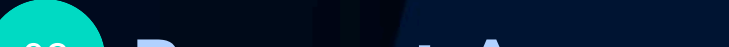

| Description                                                      | Enter (Optional) |
|------------------------------------------------------------------|------------------|
| Source Account 🕛                                                 | Select           |
| Payment Account                                                  | Select           |
| Profit Sharing Ratio 🕛                                           | 0%               |
| Settlement Frequency 🕛                                           | Weekly           |
| Copier Review 🕛                                                  | $\bigcirc$       |
| Threshold for Copiers                                            | D                |
| Min. Investment per Copy                                         |                  |
|                                                                  |                  |
| 50.00                                                            | USD              |
| 50.00<br><b>Min. Lots per Order</b>                              | USD              |
| 50.00         Min. Lots per Order         0.01                   | USD<br>Lots      |
| 50.00<br>Min. Lots per Order<br>0.01<br>Min. Multiples per Order | USD<br>Lots      |

<sup>02</sup> Payment Account

Set the account you wish your profits will be allocated to

<sup>03</sup> Profit Sharing Ratio

Set a profit sharing ratio of up to 50%

#### <sup>04</sup> Settlement Frequency

Receive your settlement on a daily, weekly, or monthly basis

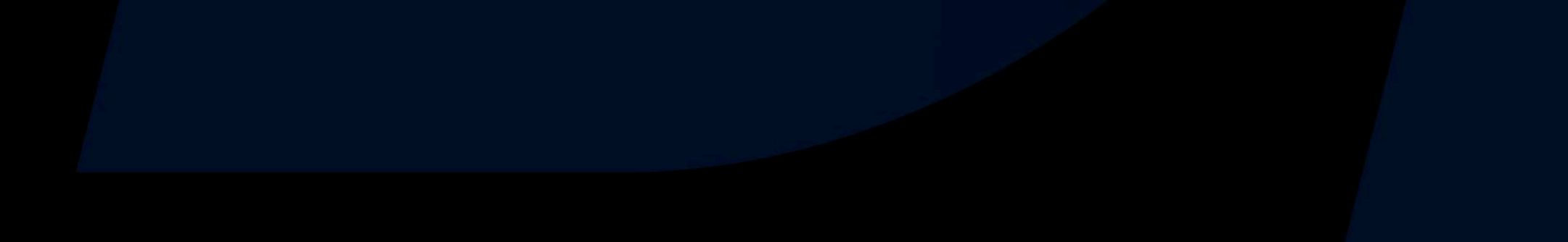

## Filter the Copiers Copying Your Trades

**Review** the list of Copiers an either approve or reject them

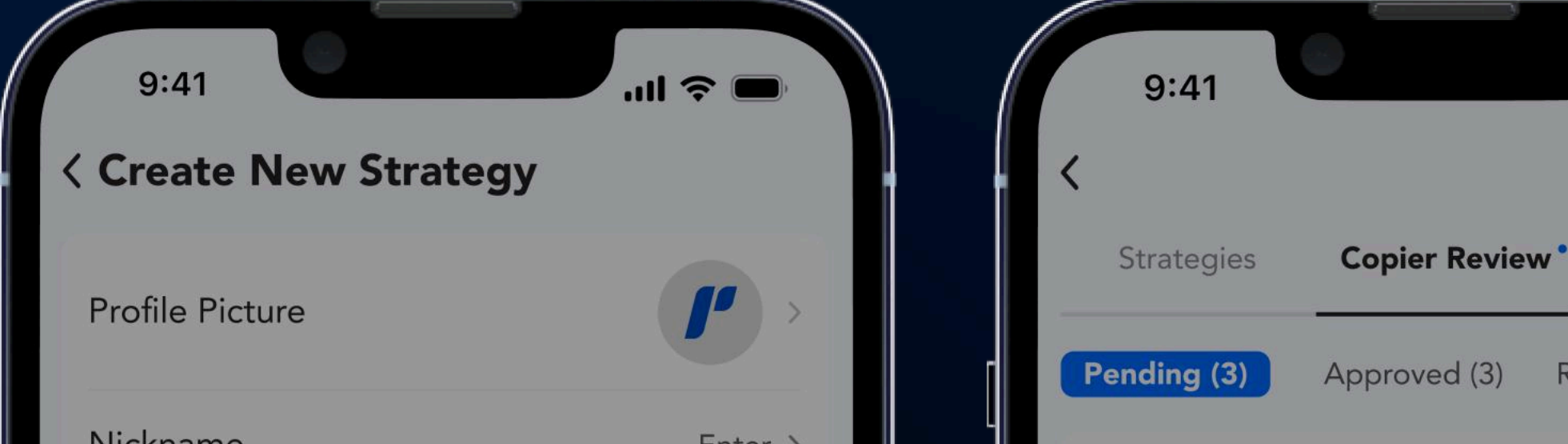

|     |                                                                                                    | Linter 7           |  |
|-----|----------------------------------------------------------------------------------------------------|--------------------|--|
|     | Description                                                                                                    | Enter (Optional) > |  |
|     | Source Account (!)                                                                                               | Select >           |  |
|     | Payment Account                                                                                                  | Select >           |  |
|     | Profit Sharing Ratio 🕛                                                                                           | 0% >               |  |
|     | Settlement Frequency 🕛                                                                                           | Weekly >           |  |
| Сор | ier Review 🕛                                                                                                    |                    |  |
|     | Threshold for Conjers                                                                                            | 2                  |  |
|     | Threshold for copiers (                                                                                          | ש<br>              |  |
|     | Min. Investment per Copy                                                                                         |                    |  |
|     | Min. Investment per Copy                                                                                         | USD                |  |
|     | Min. Investment per Copy<br>50.00<br>Min. Lots per Order                                                         | USD                |  |
|     | Min. Investment per Copy         50.00         Min. Lots per Order         0.01                                  | USD                |  |
|     | Min. Investment per Copy         50.00         Min. Lots per Order         0.01         Min. Multiples per Order | USD                |  |

Strategy Strategy 1 50.00 USD Investment Reject Approve **Copier Name 2** Applied on 13/03/2024 11:12:00 Strategy 1 Strategy 100.00 USD Investment View 2 more ~ Reject Approve **Copier Name 3** Applied on 13/03/2024 11:12:00 Strategy 2 Strategy 1000.90 USD Investment

**Copier Name 1** 

Applied on 13/03/2024 11:12:00

**''II** 🕹

Rejected (3)

8

?

Toggle 'Copier Review' to filter Copiers who wish to copy your trades Approve or reject Copiers under 'Copier Review'

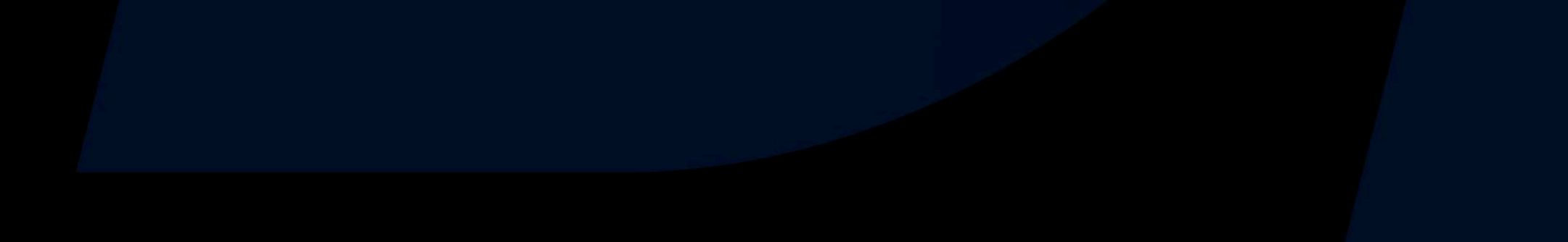

ſ

**For Signal Providers** 

## Set a Threshold for Your Copiers

Set a **minimum requirement** for each copy or order

| escription              | talented   |
|-------------------------|------------|
| Source Account (!)      | 12345678 > |
| Payment Account         | 6163883 >  |
| Profit Sharing Ratio 🕛  | 20% >      |
| Settlement Frequency () | Weekly >   |
| Copier Review           |            |

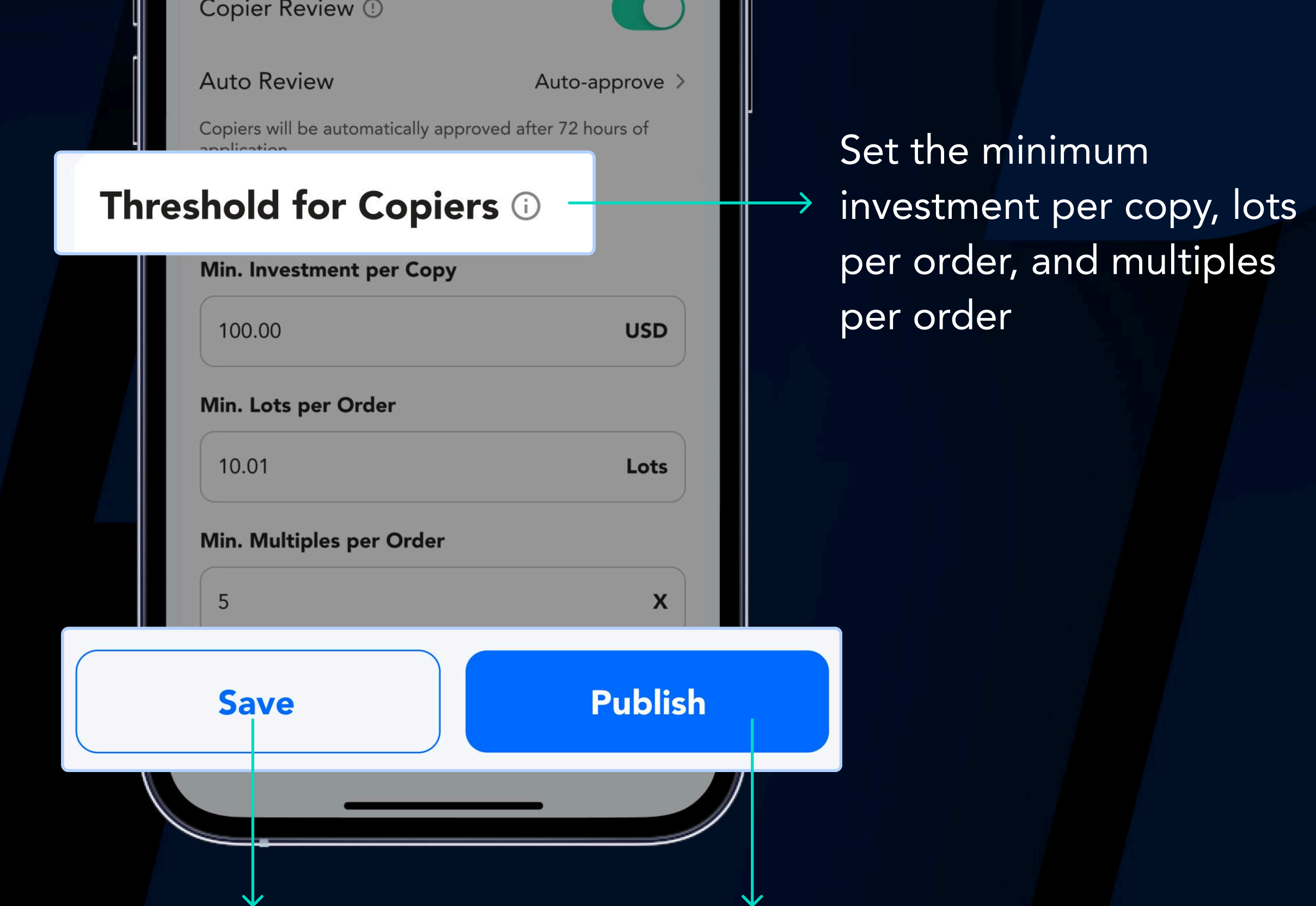

Or tap 'Save' to archive your strategy as draft

Tap 'Publish' to immediately make your strategy public

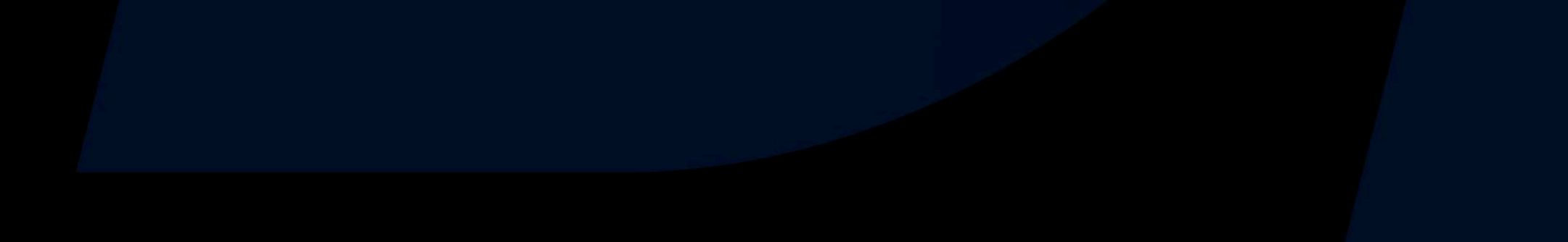

## ſ

**For Signal Providers** 

## Manage Strategies

Choose to edit or delist a strategy anytime

Go to the Orders page

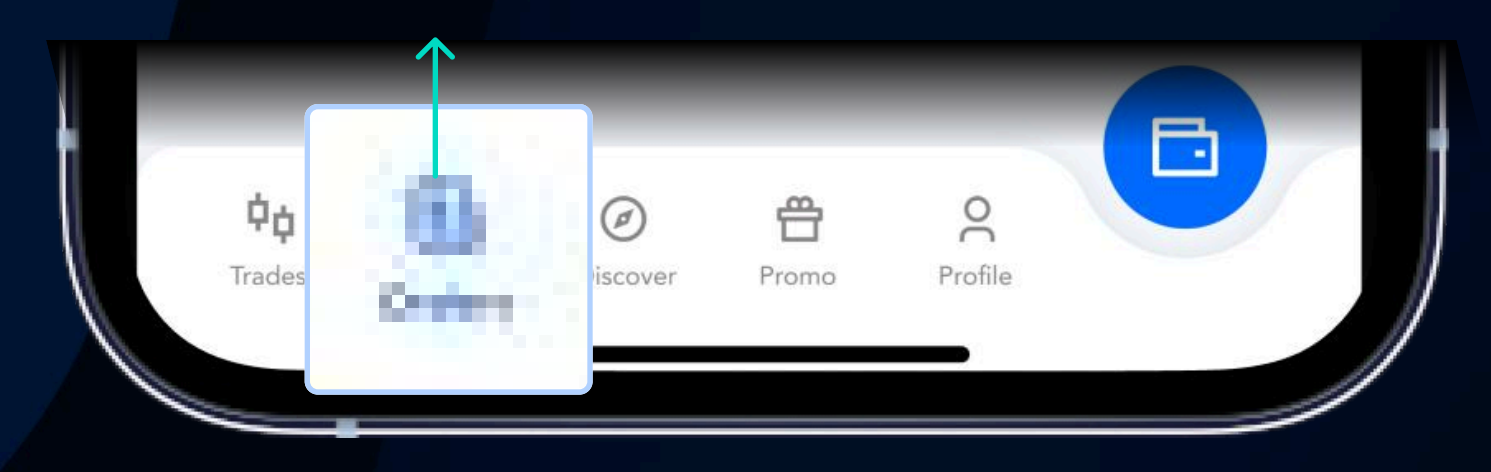

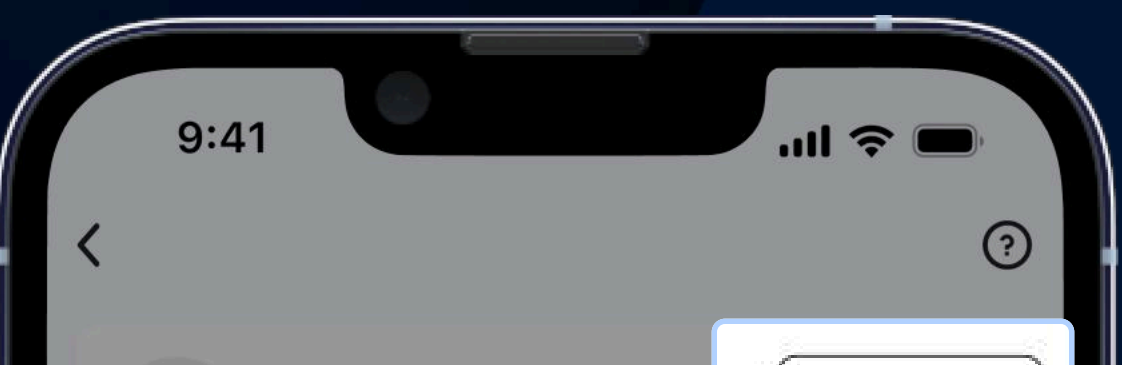

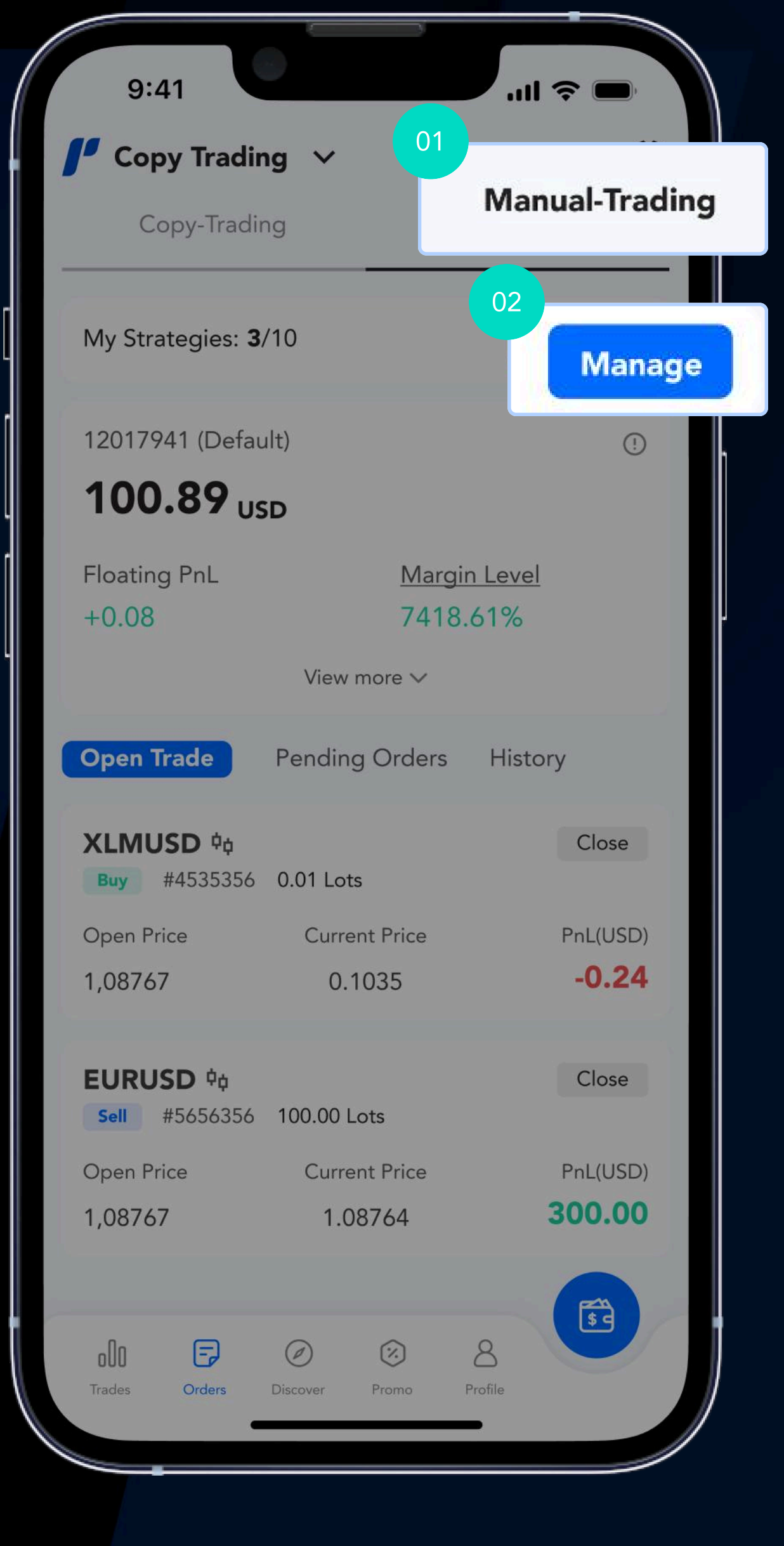

Head to Manual Trading

| ID: 12345                             | <b>Provider</b><br>67        | Edit                                 |
|---------------------------------------|------------------------------|--------------------------------------|
| Strategies<br><b>3</b> /10            | Active Copiers<br><b>100</b> | AUM<br>10000.50 USD                  |
| Total Historical Paye<br>10000.50 USD | out                          | Unpaid Amount<br>10000.50 USD        |
| Strategies                            | Copier Review                | ,                                    |
| Public (3) De                         | elisted (1) Draf             | t (1)                                |
| ID: 123456                            | Name 1                       | C                                    |
| Active Copiers <b>33</b>              | Settlement<br>Weekly         | Profit Sharing 20%                   |
| AUM ()<br>60000.00 USD                | <u>T</u>                     | otal Historical Payout<br>100.00 USD |
| Edit                                  | Deli                         | st                                   |
| Ctunta ni<br>Cre                      | Nomo 1<br>ate New Strat      | egy                                  |

Tap here edit or delist a strategy anytime

 $\checkmark$ 

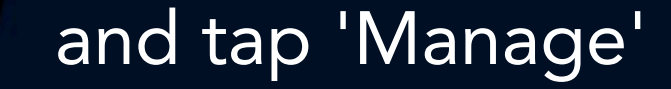

## View Who Has Favourite Your Strategy

#### Your list is **placed** under Manage Strategy

|                        | Weekly                   | 20%       |                                        |
|------------------------|--------------------------|-----------|----------------------------------------|
| AUM ()<br>60000.00 USD | <u>Total Histo</u><br>10 | 0.00 LISD |                                        |
| Edit                   | Delist                   |           | Tap here and select<br>"Follower List" |
| Ctratager N            | lama 1                   |           |                                        |
| Creat                  | te New Strategy          |           |                                        |

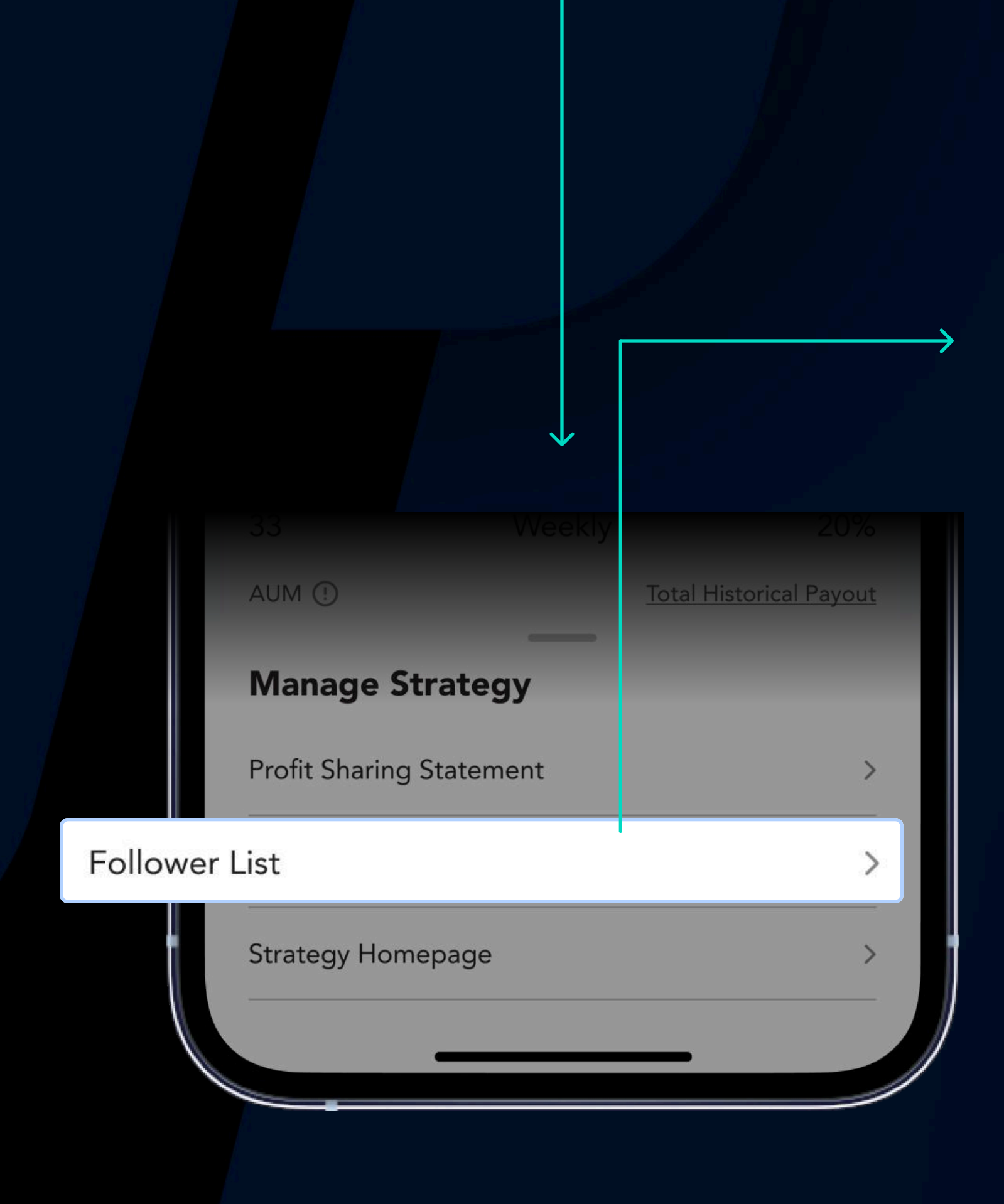

Copiers who have favourite your strategy will be listed here

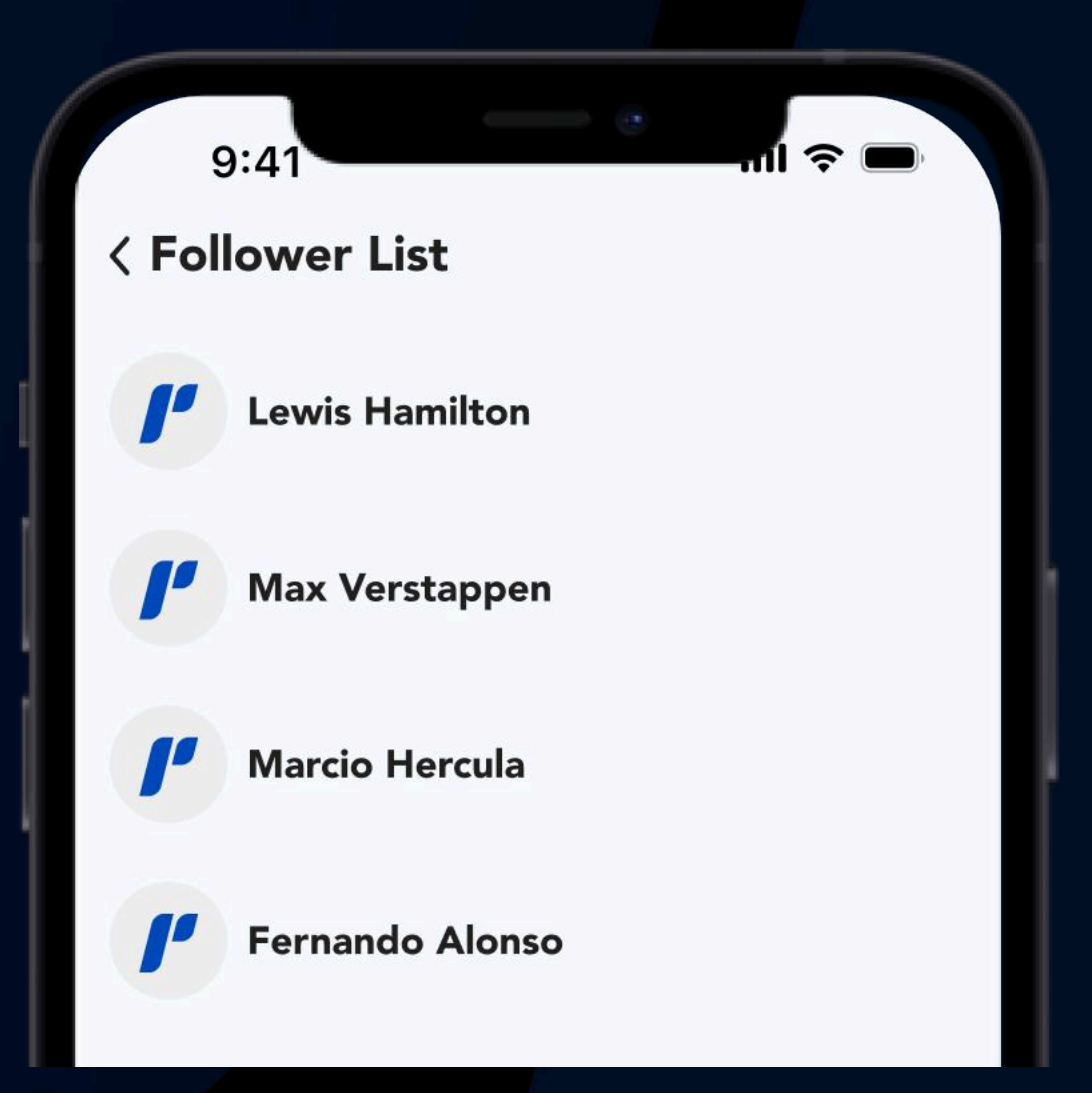

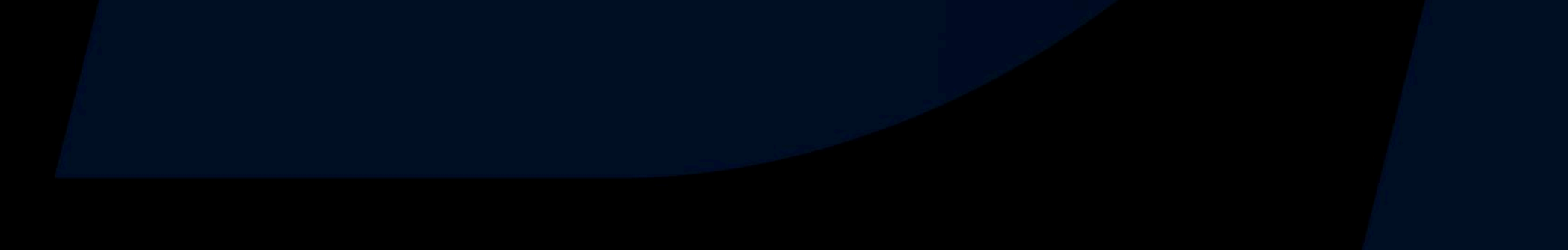

## View Your Profit Sharing Statement

#### View your statement at adjustable periods

|                        | Weekly                  | 20%  |                                                    |
|------------------------|-------------------------|------|----------------------------------------------------|
| AUM ()<br>60000.00 USD | <u>Total Hist</u><br>10 | 0.00 |                                                    |
| Edit                   | Delist                  |      | Tap here and select<br>Profit Sharing<br>Statement |
| Ctreater N             | te New Strategy         |      |                                                    |

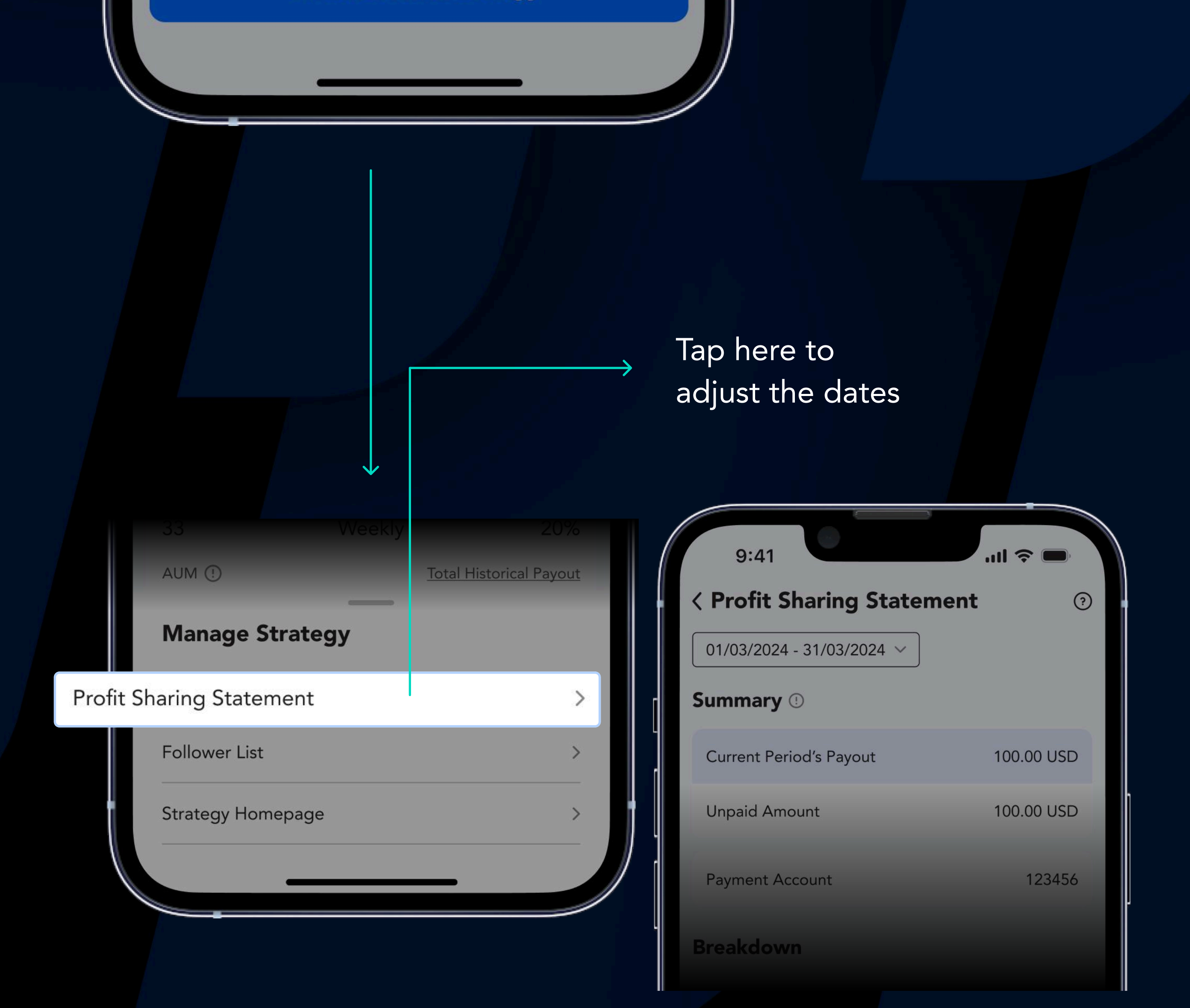

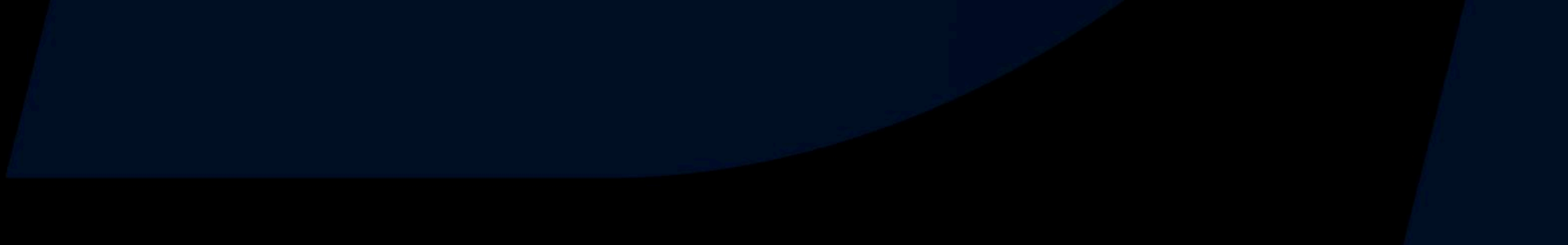

## Customise your Bio

**Create or modify** your bio to introduce yourself to the Copiers

Head to the Profile page and tap your account

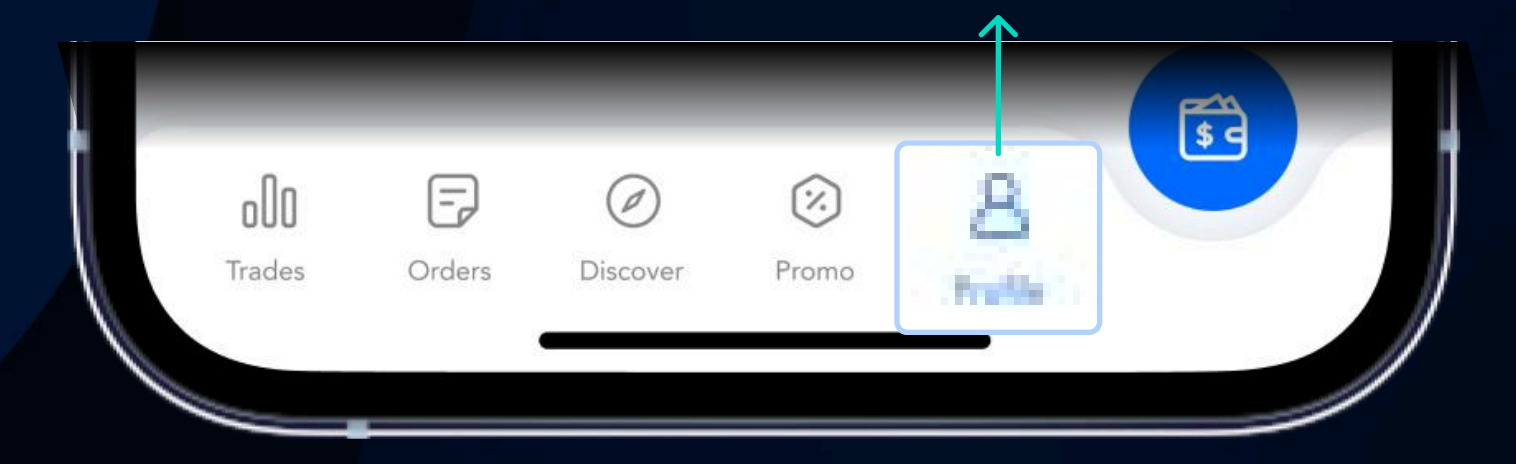

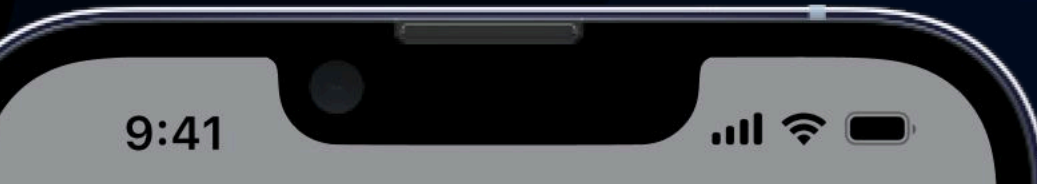

Tap "Edit" to create/

| 🜈 Copy Trading 🗸                                                    | ្ច              |   |
|---------------------------------------------------------------------|-----------------|---|
| Username<br>Verified<br>32 Strategies in Favourite                  |                 | > |
| Image: Second stateImage: Second stateTransferDepositFunds          |                 |   |
| Signal Provider Center ()StrategiesActive Copiers3/1010010010000.50 | ><br>AUM<br>USD |   |
| •••<br>Two-Factor Authentication (2FA)                              | •               |   |
| Safety Locks                                                        | () >            |   |
| Update Mobile Number                                                | >               |   |
| Change Log In Password                                              | >               |   |
| Change Funds Password                                               |                 |   |
|                                                                     |                 |   |

#### modify your Bio

| 9:41                     |                                                  |
|--------------------------|--------------------------------------------------|
| <                        |                                                  |
| Userna                   | ame 🛛 >                                          |
| Info Projectio           | ins                                              |
| <b>Username</b><br>Japan |                                                  |
| Bio                      | Edit >                                           |
| Authentication           | Verified >                                       |
| Phone                    | +1 212 229 8900 >                                |
| Facebook                 | f Not linked >                                   |
| Name                     | Lorem Ipsum                                      |
| Email                    | name@email.com                                   |
| Date of Birth            | 05/05/2005                                       |
| Place of resider         | nce Japan                                        |
| Address                  | 66 5th Ave, New York, NY 10011,<br>United States |

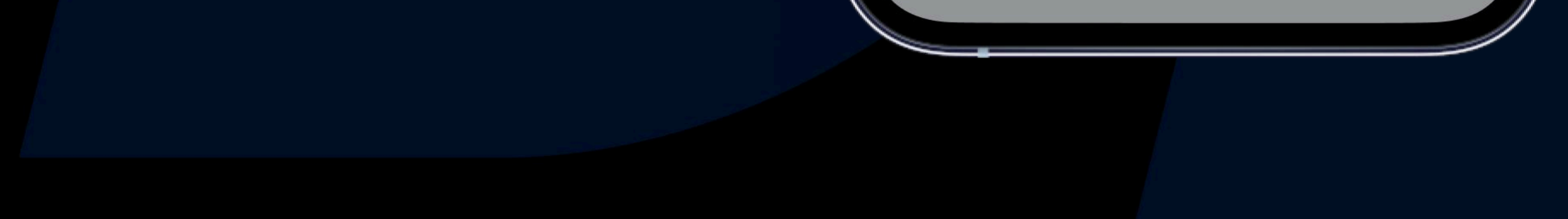

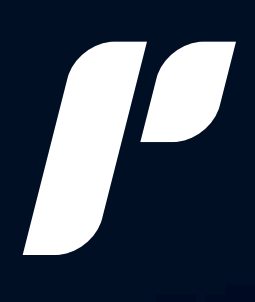

## THANK YOU

and happy trading!

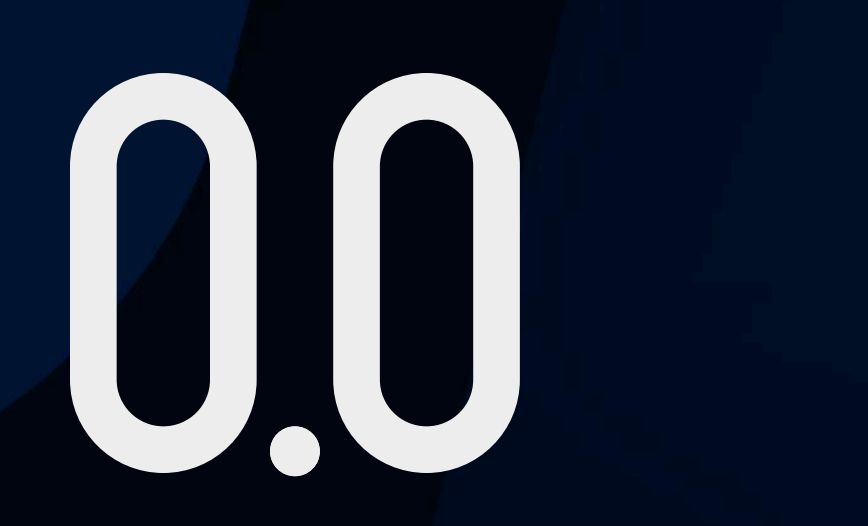

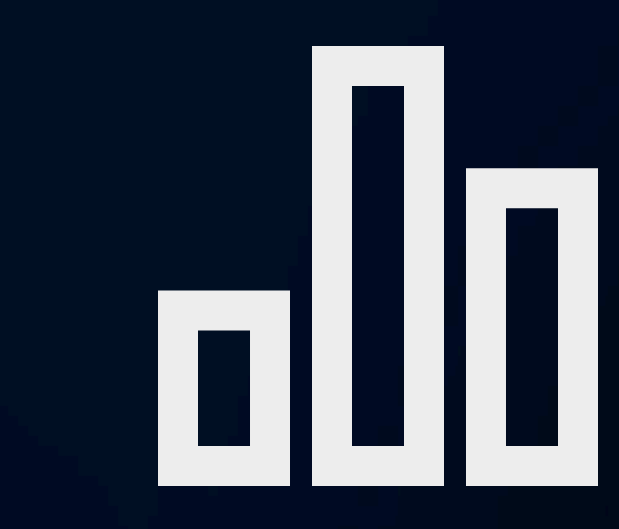

Low Trading Fees

Free Market Insights

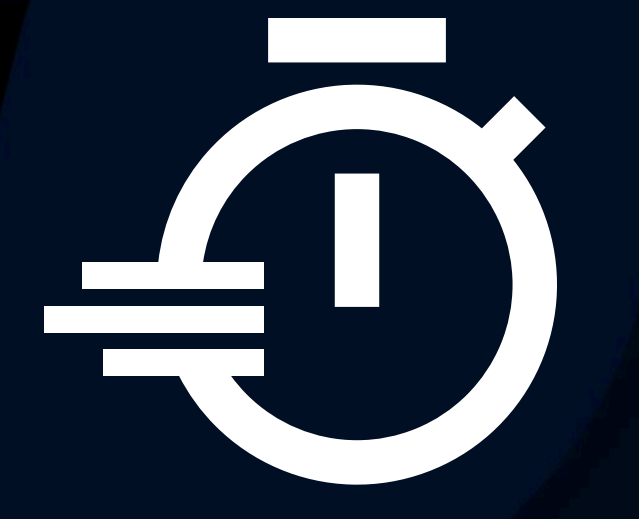

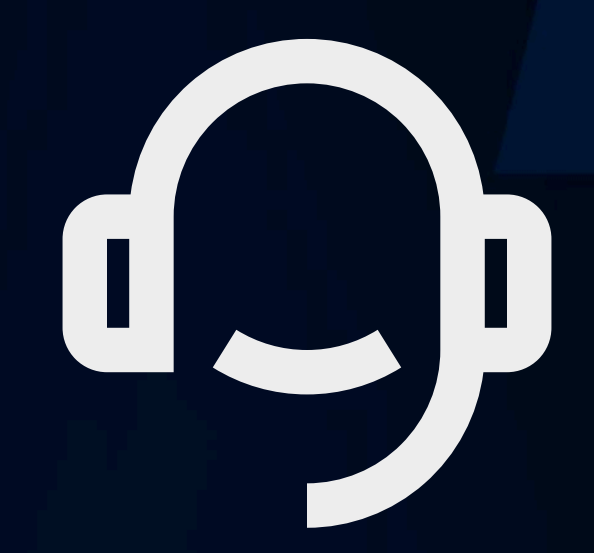

Lightning-Fast Execution

Award Winning 24-hour Customer Support

#### 5 $\mathbb{X}$ f in 0)

#### PU Prime App - Start Trading with an Edge

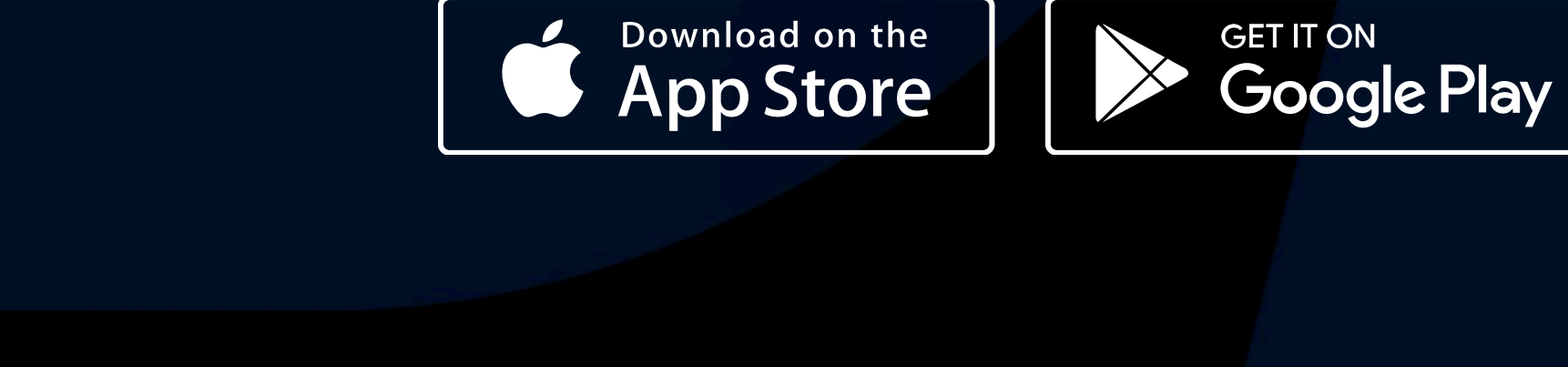

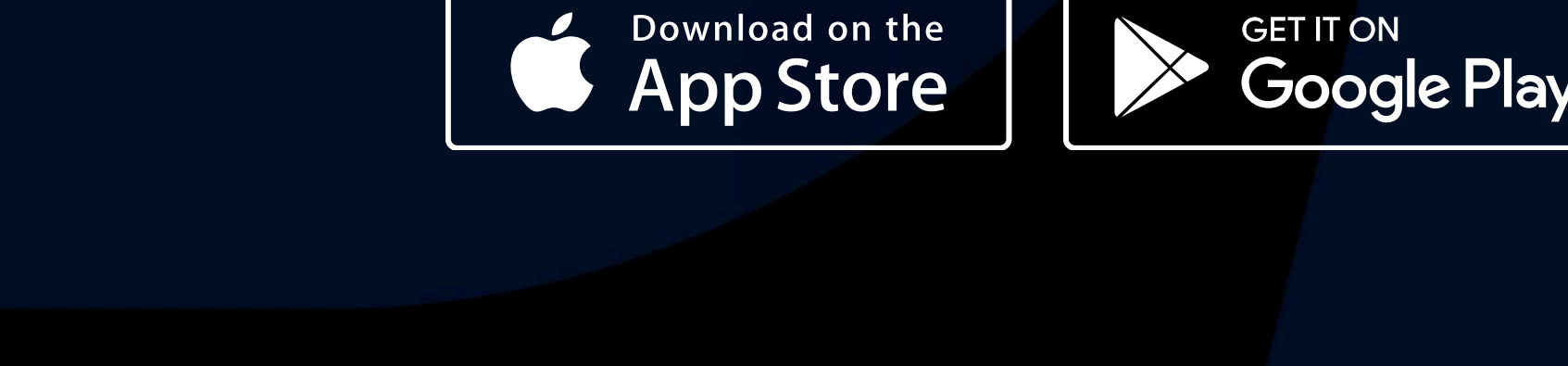